# **Upgrade SD-WAN Controllers with the Use of vManage GUI or CLI**

# Contents

| Introduction                                                        |  |
|---------------------------------------------------------------------|--|
| Prerequisites                                                       |  |
| Requirements                                                        |  |
| Components Used                                                     |  |
| Pre-checks to Be Performed Prior to a Controller Upgrade            |  |
| Backup your Controller                                              |  |
| Run an AURA Check                                                   |  |
| Ensure Send to Controllers/Send to vBond is Done                    |  |
| Check vManage Statistics Collection Interval                        |  |
| Verify Disk Space on vSmart and vBond                               |  |
| Controllers Upgrade Workflow                                        |  |
| vManage Cluster Upgrade                                             |  |
| Upgrade SD-WAN Controllers via vManage Graphic User Interface (GUI) |  |
| Step 1. Upload the software images to vManage repository            |  |
| Step 2. Installation, Activation and Set New Version as Default     |  |
| <u>vManage</u>                                                      |  |
| Step A. Installation                                                |  |
| Step B. Activation                                                  |  |
| Step C. Set Default Software Version                                |  |
| <u>vBond</u>                                                        |  |
| Step A. Installation                                                |  |
| Step B. Activation                                                  |  |
| Optional Step. Activate and Reboot the New Software Image           |  |
| Step C. Set Default Software Version                                |  |
| <u>vSmart</u>                                                       |  |
| Step A. Installation                                                |  |
| Step B. Activation                                                  |  |
| Optional Step. Activate and Reboot the New Software Image           |  |
| Step C. Set Default Software Version                                |  |
| Upgrade SD-WAN Controllers via CLI                                  |  |
| Step 1. Installation                                                |  |
| Option 1: From CLI with the Use of HTTP, FTP or TFTP,               |  |
| Option 2: From vManage GUI                                          |  |
| Step 2. Activation                                                  |  |
| Step 3. Set Default Software Version                                |  |
| Troubleshoot                                                        |  |
| Related Information                                                 |  |

# Introduction

This document describes the process to upgrade the Software-defined Wide Area Network (SD-WAN) Controllers.

# Prerequisites

# Requirements

Cisco recommends that you have knowledge of these topics:

- Cisco Software-defined Wide Area Network (SD-WAN)
- Cisco Software Central
- Download the Controllers software from <u>software.cisco.com</u>
- Run the AURA script before the upgrade <u>CiscoDevNet/sure: SD-WAN Upgrade Readiness</u> <u>Experience</u>

There could be multiple reasons to plan for a Controllers upgrade, such as:

- New releases with new features.
- Fix of known caveats/bugs.
- Deferred Releases.

**Note**: If the release has been deferred, it is a best practice to upgrade as soon as possible to the goldstar version. Deferred releases are not recommended on production controllers due to know defects.

When it is time to upgrade your Controllers, please consider the next useful information:

- Verify the <u>Release Notes</u> of the SD-WAN Controllers.
- Verify the Cisco vManage Upgrade Paths.
- Verify the Cisco SD-WAN Controllers meet the Recommended Computing Resources.
- Verify the End-of-Life and End-of-Sale Notices of the SD-WAN products.

**Note**: The order to upgrade the SD-WAN Controllers is vManage > vBonds > vSmarts.

# **Components Used**

This document is based on these software versions:

- Cisco vManage 20.3.5 and 20.6.3.1
- Cisco vBond and vSmart 20.3.5 and 20.6.3

The information in this document was created from the devices in a specific lab environment. All of the devices used in this document started with a cleared (default) configuration. If your network is live, ensure that you understand the potential impact of any command.

# Pre-checks to Be Performed Prior to a Controller Upgrade

# **Backup your Controller**

- If cloud-hosted, confirm the latest backup is done or initiate a backup of **config db** as mentioned in the next step.
  - You can view the current backups as well as trigger an on-demand snapshot from the SSP portal. Find more guidance <u>here</u>.
- If on-prem, take a **config-db** backup and VM snapshot of the controllers.

<#root>

vManage#

request nms configuration-db backup path /home/admin/db\_backup

successfully saved the database to /home/admin/db\_backup.tar.gz

- If on-prem, collect the **show running-config** and save this locally.
- If on-prem, ensure you know your **neo4j** password and notate to your exact current version.

## **Run an AURA Check**

- Download and adhere to the steps in order to run AURA from <u>CiscoDevNet/sure: SD-WAN Upgrade</u> <u>Readiness Experience</u>
- Open to a TAC SR in order to address any questions related to the failed checks in the AURA report.

#### Ensure Send to Controllers/Send to vBond is Done

#### **Check vManage Statistics Collection Interval**

Cisco recommends the Statistics Collection Interval in **Administration > Settings** is set to the default timer of 30 minutes.

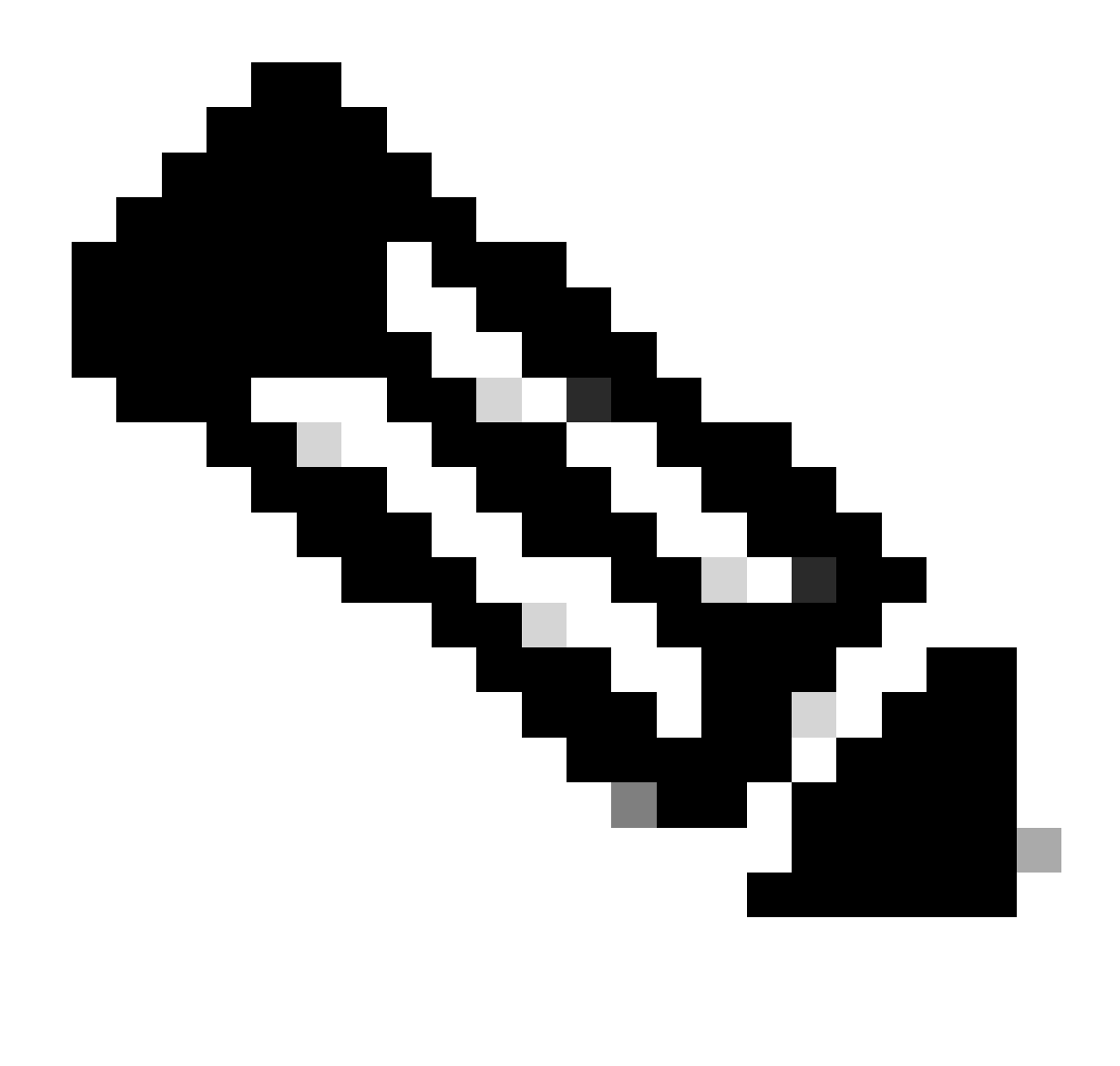

**Note**: Cisco recommends that your vSmarts and vBonds be attached to the vManage template before an upgrade.

# Verify Disk Space on vSmart and vBond

Use the command **df -kh** | **grep boot** from vShell to determine the size of the disk.

controller:~\$ df -kh | grep boot /dev/sda1 2.5G 232M 2.3G 10% /boot controller:~\$

If the size is greater than 200 MB, proceed with the upgrade of the controllers.

If the size is less than 200 MB, pursue these steps:

1. Verify the current version is the only one listed under **show software** command.

| VERSION | ACTIVE | DEFAULT | PREVIOUS | CONFIRM | ED TIMESTAMP              |
|---------|--------|---------|----------|---------|---------------------------|
| 20.11.1 | true   | true    | false    | auto    | 2023-05-02T16:48:45-00:00 |
| 20.9.1  | false  | false   | true     | user    | 2023-05-02T19:16:09-00:00 |
| 20.8.1  | false  | false   | false    | user    | 2023-05-10T10:57:31-00:00 |

2. Verify the current version is set as default under show software version command.

```
controller# request software set-default 20.11.1
status mkdefault 20.11.1: successful
controller#
```

3. If more versions are listed, remove any versions not active with the command **request software remove** <**version**>. This increases the space available to proceed with the upgrade.

4. Check the disk space in order to ensure it is greater than 200 MB. If it is not, open a TAC SR.

# **Controllers Upgrade Workflow**

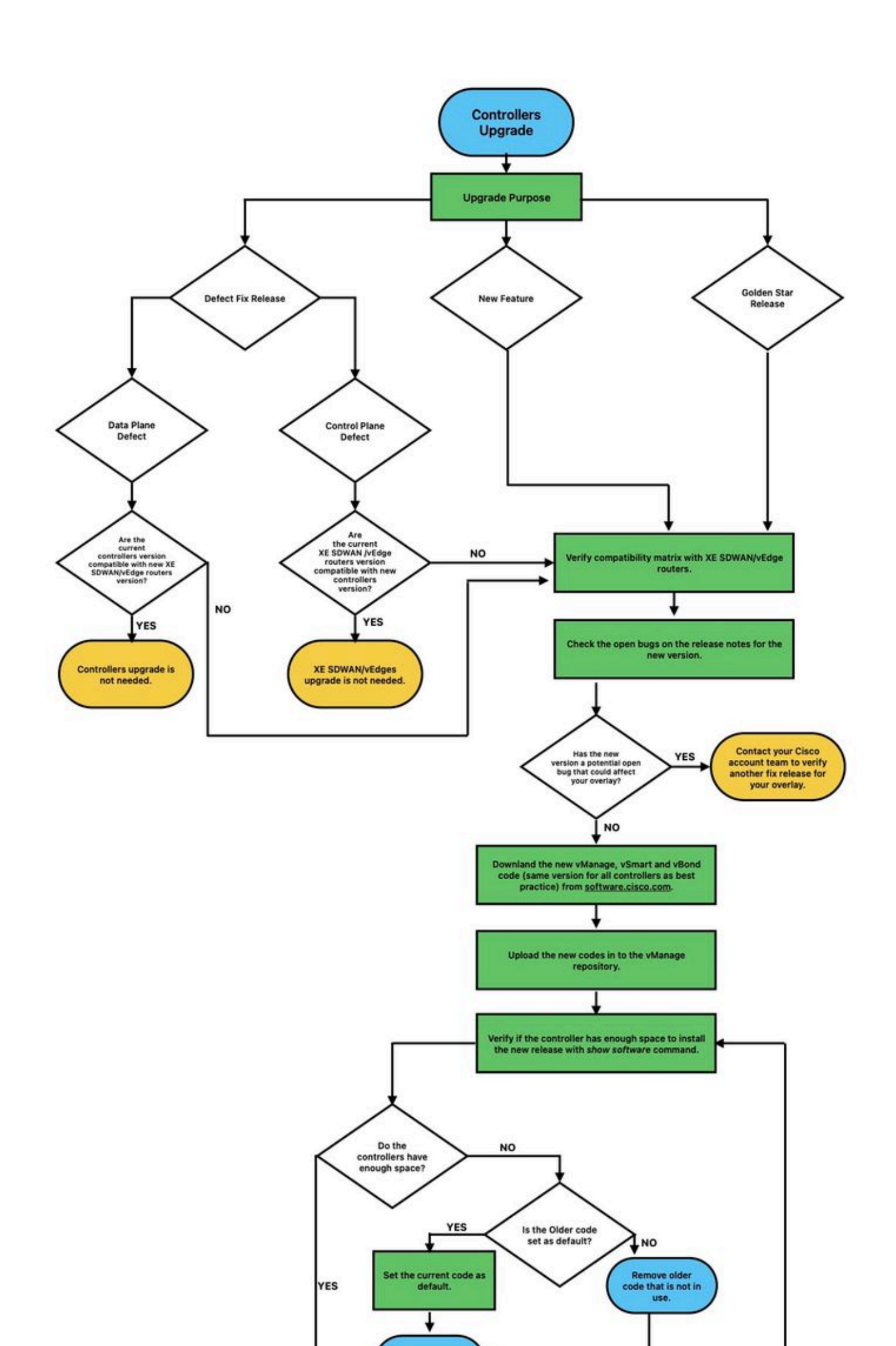

There are two types of images for controllers: new deployment and upgrade. For the scope of this guide, the image to download must be an upgrade image.

# Software Download

| Downloads Home / Routers / Soft                      | tware-Defined WA | N (SD-WAN) / SD-WAN / SD-WAN Software Update-                                       | 20.6.3.1(MD)                                                           |                                        |     |  |  |
|------------------------------------------------------|------------------|-------------------------------------------------------------------------------------|------------------------------------------------------------------------|----------------------------------------|-----|--|--|
| Q. Search<br>Expand All Collaps<br>Suggested Release | ie All           | SD-WAN<br>Release 20.6.3.1 MD<br>A My Notifications                                 | Related Links a<br>Controllers Release M                               | nd Documentation<br>Notes for 20.6.3.1 |     |  |  |
| 20.6.3.1(MD) 😒                                       |                  |                                                                                     |                                                                        |                                        |     |  |  |
| 20.3.5(MD) 📀                                         |                  | ATTN: Before upgrade, please refer Cisco SD<br>Compatibility Matrix Recommendations | 0-WAN Controller Compatibility Matrix and Server Recommendations page: |                                        |     |  |  |
| Latest Release                                       | ~                |                                                                                     |                                                                        |                                        |     |  |  |
| 20.3.7(MD)                                           |                  | File Information                                                                    | Release Date                                                           | Size                                   |     |  |  |
| 20.6.5(MD)                                           |                  | vManage upgrade image<br>vmanage=20.6.3.1=x86.64 tar.gz                             | 27-Jul-2022                                                            | 3050.79 MB                             | ±₩∎ |  |  |
| 20.10.1(ED)                                          |                  | Advisories Ґ                                                                        |                                                                        |                                        |     |  |  |
| 20.9.2.1(ED)                                         |                  |                                                                                     |                                                                        |                                        |     |  |  |

Navigate to Software Download and download the software version image for vBond and vSmart.

| <b>Note</b> : The image for v                     | Bond and vSmart is the same.                             |                                                                                                    |
|---------------------------------------------------|----------------------------------------------------------|----------------------------------------------------------------------------------------------------|
| Software Download                                 |                                                          |                                                                                                    |
| Downloads Home / Routers / Software-Defined WA    | N (SD-WAN) / SD-WAN / SD-WAN Software Update- 20.6.3(MD) |                                                                                                    |
| Q Search<br>Expand All Collapse All<br>20.6.5(MD) | SD-WAN<br>Release 20.6.3 MD<br>A My Notifications        | Related Links and Documentation<br>Controllers Release Notes for 20.6.3<br>vEdge Release Notes for 20.6.3 |
| 20.10.1(ED)                                       | File Information                                         | Release Date Size                                                                                         |

| 20.9.2.1(ED) |   | File Information                                                        | Release Date | Size       |       |
|--------------|---|-------------------------------------------------------------------------|--------------|------------|-------|
| All Release  | ~ | vSmart, vEdge Cloud, vEdge 5000, ISR1100 series and vBond upgrade image | 18-Apr-2022  | 162.54 MB  | ±∵⊭∎  |
| 20.10        | > | viptela-20.6.3-x86_64.tar.gz<br>Advisories 📑                            |              |            |       |
| 20.9         | > | vManage upgrade image                                                   | 18-Apr-2022  | 3050.74 MB | ± ∵ ∎ |
| 20.8         | > | vmanage-20.6.3-x86_64.tar.gz<br>Advisories 📑                            |              |            |       |
| 20.7         | > |                                                                         |              |            |       |
| 20.6         | ~ |                                                                         |              |            |       |

To upload the new images, navigate to **Maintenance** > **Software Repository** > **Software Images**, click **Add New Software** and select **vManage** in the drop-down menu.

| = "        | Cisco vN          | lanag | ge                               |                                                                              |                   |            |              |                   | ▲ B                                           | <b>#</b> 12    | 0          | admin 👻 |  |
|------------|-------------------|-------|----------------------------------|------------------------------------------------------------------------------|-------------------|------------|--------------|-------------------|-----------------------------------------------|----------------|------------|---------|--|
| 📰 Da       | ashboard          | >     | MAINTENANCE   SOFTWAR            | RE REPOSITORY                                                                |                   |            |              |                   |                                               |                |            |         |  |
| шм         | Ionitor           | >     | Software Images Virtual In       | ire Images Virtual Images                                                    |                   |            |              |                   |                                               |                |            |         |  |
| • •        |                   |       | Note: Software version is compar | te: Software version is compatible with specified controller version or less |                   |            |              |                   |                                               |                |            |         |  |
| <b>4</b> U | onliguration      | '     | Add New Software *               |                                                                              |                   |            |              |                   |                                               |                | C          |         |  |
| 🔦 То       | ools              | >     | vManage<br>Remote Server         | _                                                                            | Search Options 🗸  |            |              |                   |                                               |                | Total R    | xows: 1 |  |
| 💼 M        | laintenance       | >     | Remote Server - vManage          | oller Version                                                                | Software Location | Image Type | Architecture | Version Type Name | Available Files                               | Updated On     |            |         |  |
|            | Software Penosito | ~     | 20.3.5 20.3                      | Ex                                                                           | vmanage           | Software   | x86_64       | software          | [vmanage-20.3.5-x86_64.tar.gz, viptela-20.3.5 | x8 29 Mar 2023 | 3 11:48:45 |         |  |

#### Select the images and click Upload.

| Upload Software to vManage |                                                                                                    |   | × |
|----------------------------|----------------------------------------------------------------------------------------------------|---|---|
| Upload Software to vManage | Upload Image (Total:2)<br>vmanage-20.6.3.1-x86_64.tar.gz<br>2.98 GB<br>viptela-20.6.3-x86_64.tar.gz<br>162.54 MB | × | × |
|                            |                                                                                                    |   |   |

| Upload |
|--------|
|        |

Once the images are uploaded, verify they are listed in **Software Repository** > **Software Images**.

| ≡ | cisco Cisco vi    | lanag    | e |                             |                                |                       |       |                           |              |                   | •                               |                   | <b>#</b> 12 | 0           | admin 👻    |
|---|-------------------|----------|---|-----------------------------|--------------------------------|-----------------------|-------|---------------------------|--------------|-------------------|---------------------------------|-------------------|-------------|-------------|------------|
| - | Dashboard         | >        | ź | MAINTENANCE   SOF           | TWARE REPOSITORY               |                       | Softw | rare images uploaded succ | cessfully 🤇  |                   |                                 |                   |             |             |            |
|   | Monitor           | >        |   | Software Images Virt        | tual Images                    |                       |       |                           |              |                   |                                 |                   |             |             |            |
| ~ | Configuration     | 、        |   | Note: Software version is c | ompatible with specified contr | oller version or less |       |                           |              |                   |                                 |                   |             |             | ~~         |
| Č |                   | ĺ        |   | Add New Software            |                                |                       |       |                           |              |                   |                                 |                   |             |             | 0e         |
| 4 | Tools             | <b>`</b> |   | Q                           |                                | Search Options 🗸      |       |                           |              |                   |                                 |                   |             | lot         | al Rows: 3 |
| ÷ | Maintenance       | >        |   | Software Version            | Controller Version             | Software Location     |       | Image Type                | Architecture | Version Type Name | Available Files                 |                   | Updated     | On          |            |
|   |                   | _        |   | 20.6.3.1                    | 20.6.x                         | vmanage               |       | Software                  | x86_64       | software          | [vmanage-20.6.3.1-x86_64.tar.g: | :]                | 29 Mar 20   | 023 2:54:44 |            |
|   | Software Reposito | ۳۷       |   | 20.6.3                      | 20.6.x                         | vmanage               |       | Software                  | x86_64       | software          | [viptela-20.6.3-x86_64.tar.gz]  |                   | 29 Mar 21   | 023 2:46:52 |            |
|   | Software Upgrade  |          |   | 20.3.5                      | 20.3.x                         | vmanage               |       | Software                  | x86_64       | software          | [vmanage-20.3.5-x86_64.tar.gz,  | viptela-20.3.5-x8 | 29 Mar 21   | 023 11:48:4 | 5          |

# Step 2. Installation, Activation and Set New Version as Default

This step explains how to perform the upgrade in three steps, installation, activation and set the new version as default.

# vManage

# **Step A. Installation**

On the main menu, navigate to **Maintenance** > **Software Upgrade** > **vManage** and click **Upgrade**.

| =  | cisco vManag        | ge           |                   |                             |                  |              |               |                 | •                  | • ê       | ı             | <b>i</b> @ @ | admin 🔻    |
|----|---------------------|--------------|-------------------|-----------------------------|------------------|--------------|---------------|-----------------|--------------------|-----------|---------------|--------------|------------|
|    | Dashboard >         | AINTENA      | NCE   SOFTWARE UP | GRADE                       |                  |              |               |                 |                    |           |               |              |            |
|    | Monitor >           | WAN Edge     | Controller vMan   | nage                        |                  |              |               |                 |                    |           |               |              |            |
| ٠  | Configuration >     |              |                   |                             |                  |              |               |                 |                    | ion       | 000           |              |            |
| a. | Tools >             | Device Group | Al • (            | 2                           | Search Options 🗸 |              |               |                 |                    |           | Total Rows: 1 |              |            |
|    |                     | Hostname     | System IP         | Chassis Number              | Site ID          | Device Model | Reachability* | Current Version | Available Versions | Default V | ersion        | Available S  | ervices Up |
|    | Maintenance >       | 😁 vmanage    | 1.1.1.1           | fe46772b-e8e5-47bd-9ba3-d65 | 1                | vManage      | reachable     | 20.3.5          |                    | 20.3.5    |               | 0            | 28         |
| _  | Software Repository |              |                   |                             |                  |              |               |                 |                    |           |               |              |            |
|    | Software Upgrade    |              |                   |                             |                  |              |               |                 |                    |           |               |              |            |

In the Software Upgrade pop-up window, do as follows:

- Choose the **vManage** tab.
- Select the image version to upgrade to from the version drop-down list.
- Click Upgrade.

**Note**: This process does not execute a reboot of the vManage, only transfers, uncompresses and creates the directories needed for the upgrade.

**Note**: Backup of data volume is highly recommended before to proceed with the upgrade of vManage.

| Software Upgrade                        |                                 | ×  |
|-----------------------------------------|---------------------------------|----|
| Backup of data volume is highl vManage. | ly recommended before upgrading |    |
|                                         | Remote Server - vManage         |    |
| Platform                                | Version                         | _  |
| vManage                                 | 20.6.3.1                        | ~  |
|                                         | Upgrade Canc                    | el |

Verify the status of the task until it shows as **Success**.

| > | Status                                                                                                    | Message                                                                                                    |                                                                                                    | System IP Site ID                                                   |                                                    | Device Type           | Device Model | vManage IP |   |
|---|----------------------------------------------------------------------------------------------------|----------------------------------------------------------------------------------------------------|----------------------------------------------------------------------------------------------------|---------------------------------------------------------------------|----------------------------------------------------|-----------------------|--------------|------------|---|
| ~ | Success                                                                                                    | Done - Software Install                                                                                                    | 🜐 vmanage                                                                                                    | 1.1.1.1                                                             | 1                                                  | vManage               | vManage      | 1.1.1.1    |   |
|   | [29-Mar-2023 21:54:51 U<br>[29-Mar-2023 21:54:52 U<br>[29-Mar-2023 21:54:52 U<br>[29-Mar-2023 21:54:52 U<br>[29-Mar-2023 21:54:57 U<br>[29-Mar-2023 21:55:26 U<br>[29-Mar-2023 21:55:25 U | TC] Installing software<br>TC] Current active part<br>TC] Software image: vma<br>TC] Software image down<br>TC] Downloading http://<br>TC] Downloaded http://<br>TC] Signature verificat | image<br>ition: 20.3.5<br>nage-20.6.3.1-x86_64.ta<br>load may take upto 60 m<br>1.1.1.1:8080/software/p<br>1.1.1.1:8080/software/p<br>ion Suceeded. | r.gz<br>inutes<br>ackage/vmanage-20.6.3.1<br>ckage/vmanage-20.6.3.1 | L-x86_64.tar.gz?deviceId<br>x86_64.tar.gz?deviceId | 4=1.1.1.1<br>=1.1.1.1 |              | ^          | • |

# **Step B. Activation**

On this step, vManage activates the new installed software version and reboots itself to boot up with the new software.

Navigate to Maintenance > Software Upgrade > vManage, and click Activate.

| ≡  | Cisco vManag        | çe           |                   |                             |   |              |            |                 | •                   | •         | ê      | <b>#</b> 10 | 0     | admin 🔻 |
|----|---------------------|--------------|-------------------|-----------------------------|---|--------------|------------|-----------------|---------------------|-----------|--------|-------------|-------|---------|
| 55 | Dashboard >         | S MAINTENAN  | NCE   SOFTWARE UP | GRADE                       |   |              |            |                 |                     |           |        |             |       |         |
|    | Monitor >           | WAN Edge     | Controller vMan   | nage                        |   |              |            |                 |                     |           |        |             |       |         |
| ٠  | Configuration >     |              |                   |                             |   |              | ① Activate | Delete Availabl | le Software 🛛 🖋 Set | Default V | ersion |             | 0     | 90      |
| 4  | Tools >             | Device Group | Al - C            | 2                           |   | Search Optic | ins 🗸      |                 |                     |           |        |             | Total | Rows: 1 |
|    |                     | Hostname     |                   |                             |   |              |            |                 |                     |           |        |             |       | Up      |
| ÷  | Maintenance 🗸 🗸     | 😁 vmanage    | 1.1.1.1           | fe46772b-e8e5-47bd-9ba3-d65 | 1 | vManage      | reachable  | 20.3.5          | 20.6.3.1            | 20.3.5    | 5      | 0           |       | 28      |
|    | Software Repository |              |                   |                             |   |              |            |                 |                     |           |        |             |       |         |
|    | Software Upgrade    |              |                   |                             |   |              |            |                 |                     |           |        |             |       |         |

Select the new version and click Activate.

| Activate Software                                            | ×                                                                                       | * |
|--------------------------------------------------------------|-----------------------------------------------------------------------------------------|---|
| Activating new version of will log out all active clients an | f software on vManage requires a reboot, which<br>nd bring down all control connections |   |
| <b>Platform</b><br>vManage                                   | Version 20.6.3.1                                                                        |   |
|                                                              |                                                                                         |   |
|                                                              | Activate Cancel                                                                         | ] |

**Note**: The access to the GUI is not available while the vManage reboots. The complete activation can take up to 60 minutes.

After the process finishes, log in and navigate to **Maintenance > Software Upgrade > vManage** to verify the new version is activated.

| ≡ Cisc       | <b>o</b> vManage | Select Resource Group   | •                    | Maintenance     | <ul> <li>Software Up</li> </ul> | ograde             |                 |                    | $\bigcirc$      | = 0     | 0 4      |
|--------------|------------------|-------------------------|----------------------|-----------------|---------------------------------|--------------------|-----------------|--------------------|-----------------|---------|----------|
|              |                  |                         | WANT                 | Edge Controller | vManage F                       | Firmware           |                 |                    |                 |         |          |
| Q Searc      | h                |                         |                      |                 |                                 |                    |                 |                    |                 |         | $\nabla$ |
| Upgrade      |                  |                         |                      | e Activate      | Delete Availabl                 | e Software Set I   | Default Version |                    |                 |         |          |
| Device Group | All V            |                         |                      |                 |                                 |                    |                 |                    | Total Rows: 1   | g       | ± ‡      |
| Hostname     | System IP        | Chassis Number          | Site ID Device Model | Reachability    | Current Version                 | Available Versions | Default Version | Available Services | Up Since        |         |          |
| ( wmanage    | 1.1.1.1          | fe46772b-e8e5-47bd-9ba3 | 1 vManage            | reachable       | 20.6.3.1                        | 20.3.5             | 20.3.5          | 0                  | 29 Mar 2023 4:1 | 3:00 PM | CS'      |

#### Step C. Set Default Software Version

You can set a software image to be the default image on a Cisco SD-WAN device. It is recommended to set the new image as default after verify that the software operate as desired on the device and in the network.

If a factory reset on the device is performed, the device boots up with the image that is set as default.

**Note**: It is recommended to set the new version as default because if the vManage reboots, the old version is booted up. This can cause a corruption in the database. A version downgrade from a major release to an older one, it is not supported in vManage.

To set a software image as default image, do as follows:

- Navigate to Maintenance > Software Upgrade > vManage.
- Click Set Default Version, select the new version from the drop-down list and click Set Default.

**Note**: This process does not perform a reboot of vManage.

| ≡ Cisco                 | vManage         | 😯 Select Resource Group | ₽▼                   | Maintenance     | · Software Upgrade           |                        |                    | 0                | ≡ 0      | ) 🗘      |
|-------------------------|-----------------|-------------------------|----------------------|-----------------|------------------------------|------------------------|--------------------|------------------|----------|----------|
|                         |                 |                         | WAN                  | Edge Controller | vManage Firmware             |                        |                    |                  |          |          |
| Q. Search               |                 |                         |                      |                 |                              |                        |                    |                  |          | $\nabla$ |
| Upgrade<br>Device Group | Upgrade Virtual |                         |                      | ge Activate     | Delete Available Software    | Set Default Version    |                    | Total Rows: 1    | g :      | * \$     |
| Hostname                | System IP       | Chassis Number          | Site ID Device Model | Reachability    | Current Version Available Ve | rsions Default Version | Available Services | Up Since         |          |          |
| (#) vmanage             | 1.1.1.1         | fe46772b-e8e5-47bd-9ba3 | 1 vManage            | reachable       | 20.6.3.1 20.3.5              | 20.3.5                 | 0                  | 29 Mar 2023 4:13 | :00 PM C | CS.      |

# Set Default Version

# Select default software version for all selected devices

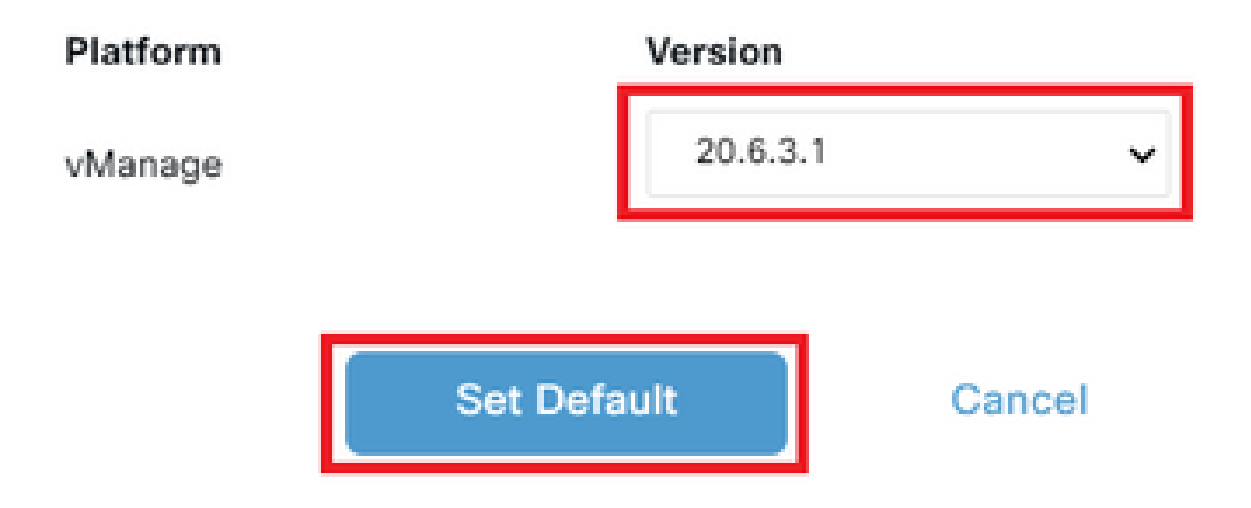

Verify the status of the task until it shows as **Success**.

| Θ | Status                                                                                                    | Message                                                                                                    | Hostname                                                                                          | System IP | Site ID | Device Type | Default Version | vManage IP |
|---|----------------------------------------------------------------------------------------------------|----------------------------------------------------------------------------------------------------|---------------------------------------------------------------------------------------------------|-----------|---------|-------------|-----------------|------------|
| Θ | Success                                                                                                    | Done - Set Default Version                                                                                                    | vmanage                                                                                           | 1.1.1.1   | 1       | vManage     | 20.6.3.1        | 1.1.1.1    |
|   | [29-Mar-2023 22:52:16 UTC]<br>[29-Mar-2023 22:52:16 UTC]<br>[29-Mar-2023 22:52:16 UTC]<br>[29-Mar-2023 22:52:16 UTC]<br>[29-Mar-2023 22:52:17 UTC] | Set Default Version action<br>Executing device action Se<br>Set default software versi<br>Set default software versi<br>Software image version 20. | n submitted for execution<br>et Default Version<br>ion<br>ion as 20.6.3.1<br>6.3.1 set as default |           |         |             |                 |            |
|   |                                                                                                    |                                                                                                    |                                                                                                   |           |         |             |                 | A . Y      |

To verify the Default Version, navigate to Maintenance > Software Upgrade > vManage.

| ≡ Cisco      | vManage   | Select Resource Group   | -                 | Maintenance         | <ul> <li>Software Upgrade</li> </ul> |                          |                    | $\bigcirc$      | =       | 0 4      |
|--------------|-----------|-------------------------|-------------------|---------------------|--------------------------------------|--------------------------|--------------------|-----------------|---------|----------|
|              |           |                         |                   | WAN Edge Controller | vManage                              |                          |                    |                 |         |          |
| Q Search     |           |                         |                   |                     |                                      |                          |                    |                 |         | $\nabla$ |
| Upgrade      |           |                         |                   | I Image Activate    | Delete Available Software            | Set Default Version      |                    |                 |         |          |
| Device Group | All 🗸     |                         |                   |                     |                                      |                          | _                  | Total Rows: 1   | S       | 不稳       |
| Hostname     | System IP | Chassis Number          | Site ID Device Mo | del Reachability    | Current Version Available Ve         | rsions Default Version . | Available Services | Up Since        |         |          |
| (ff) vmanage | 1.1.1.1   | fe46772b-e8e5-47bd-9ba3 | 1 vManage         | reachable           | 20.6.3.1 20.3.5                      | 20.6.3.1                 | 0                  | 29 Mar 2023 4:1 | 3:00 PM | / CS     |

# vBond

# **Step A. Installation**

On this step, vManage sends the new software to vBond and install the new image.

#### Navigate to Maintenance > Software Upgrade > Controller and click Upgrade.

| E Cisco vMar    | nage 📀    | Select Resource Group -   |         | Main            | itenance · S | Software Upgra  | de                  |                 |                    | $\bigcirc$   | 0          | 4         |
|-----------------|-----------|---------------------------|---------|-----------------|--------------|-----------------|---------------------|-----------------|--------------------|--------------|------------|-----------|
|                 |           |                           |         | WAN Edge        | Controller   | vManage Firmwa  | are                 |                 |                    |              |            |           |
| Q Search        |           |                           |         |                 |              |                 |                     |                 |                    |              | 7          | 7         |
| 1 Rows Selected | Upgrade   | Upgrade Virtual Image Act |         |                 |              | Activate        | Delete Available Sc | ftware Set De   | fault Version      | otal Rows: 2 | g ±4       | <u>چَ</u> |
| Hostname S      | iystem IP | Chassis Number            | Site ID | Device Model    | Reachability | Current Version | Available Versions  | Default Version | Available Services | Up Since     |            |           |
| Vsmart 1        | .1.1.3    | 7a1d6c95-d0f8-41a7-8d10   | 1       | vSmart          | reachable    | 20.3.5          |                     | 20.3.5          | 0                  | 29 Mar 2023  | 12:07:00 F |           |
| VBondDR 1       | .1.1.2    | e6cbcae6-01cc-4f31-be42   | 1       | vEdge Cloud (vB | reachable    | 20.3.5          |                     | 20.3.5          | 0                  | 29 Mar 2023  | 11:53:00 / |           |

In the Software Upgrade pop-up window, do as follows:

- Choose the **vManage** tab.
- Select the image version to upgrade to from the version drop-down list.
- ClickUpgrade.

**Note**: This process does not execute a reboot of the vBond, only transfers, uncompresses and creates the directories needed for the upgrade.

# Software Upgrade

| vManage     Remote Server - vManage | erver   |        |
|-------------------------------------|---------|--------|
| Platform                            | Version |        |
| vEdge-x86                           | 20.6.3  | ~      |
| Activate and Reboot                 |         |        |
| Up                                  | grade   | Cancel |

Verify the status of the task until it shows as **Success**.

| <ul> <li>Status</li> </ul>                                                                                                    | Message                                                                                                    | Hostname                                                                                  | System IP                                                             | Site ID   | Device Type | Device Model | vManage IP |
|----------------------------------------------------------------------------------------------------|----------------------------------------------------------------------------------------------------|-------------------------------------------------------------------------------------------|-----------------------------------------------------------------------|-----------|-------------|--------------|------------|
| Success                                                                                                    | Done - Software Install                                                                                                    | ⊕ vBondDR                                                                                 | 1.1.1.2                                                               | 1         | vBond       | vEdge Cloud  | 1.1.1.1    |
| [13-Apr-2023 4:25:23 UTC]<br>[13-Apr-2023 4:25:29 UTC]<br>[13-Apr-2023 4:25:29 UTC]<br>[13-Apr-2023 4:25:55 UTC]<br>[13-Apr-2023 4:26:06 UTC]<br>Signature verification Su<br>[13-Apr-2023 4:26:06 UTC] | Software image download may take upto<br>Connection Instance: 0, Color: defaul<br>Device: Downloading http://1.1.1.1808<br>Device: Downloaded http://1.1.1.1808<br>Device: Signature verification Succed<br>ceeded.<br>Device: Installed 20.6.3 | 60 minutes<br>t<br>30/software/package/viptela-20<br>/software/package/viptela-20.<br>ed. | 1.6.3-x86_64.tar.gz?deviceId⇒1.1.<br>6.3-x86_64.tar.gz?deviceId⇒1.1.1 | 1.2<br>.2 |             |              | ļ          |

# **Step B. Activation**

On this step, vBond activates the new installed software version and reboots itself to boot up with the new software.

Navigate to Maintenance>Software Upgrade>Controller, and click Activate.

| ≡ Cisco vManag    | ge 🔮 Select Re   | esource Group-                 |         | Maint               | enance · So  | oftware Upgrade    |                    |                 |                    |                             | 0 4      |
|-------------------|------------------|--------------------------------|---------|---------------------|--------------|--------------------|--------------------|-----------------|--------------------|-----------------------------|----------|
|                   |                  |                                |         | WAN Edge            | Controller   | Manage Firmware    |                    |                 |                    |                             |          |
| Q. Search         |                  |                                |         |                     |              |                    |                    |                 |                    |                             | $\nabla$ |
| 1 Rows Selected U | pgrade Upgrade \ | Virtual Image Activate Virtual |         | al Image Activate   | Delete Ava   | ilable Software Se | et Default Version |                 |                    | Total Rows: 2 🔗             | ± @      |
| Hostname          | System IP        | Chassis Number                 | Site ID | Device Model        | Reachability | . Current Version  | Available Versions | Default Version | Available Services | Up Since                    |          |
| wsmart            | 1.1.1.3          | 7a1d6c95+d0f8+41a7-8d10        | 1       | vSmart              | reachable    | 20.3.5             |                    | 20.3.5          | 0                  | 12 Apr 2023 10:38:00 PM CDT |          |
| VBondDR           | 1.1.1.2          | e6cbcae6-01cc-4f31-be42        | . 1     | vEdge Cloud (vBond) | reachable    | 20.3.5             | 20.6.3             | 20.3.5          | 0                  | 30 Mar 2023 5:49:00 PM CST  |          |

Select the new version and click Activate.

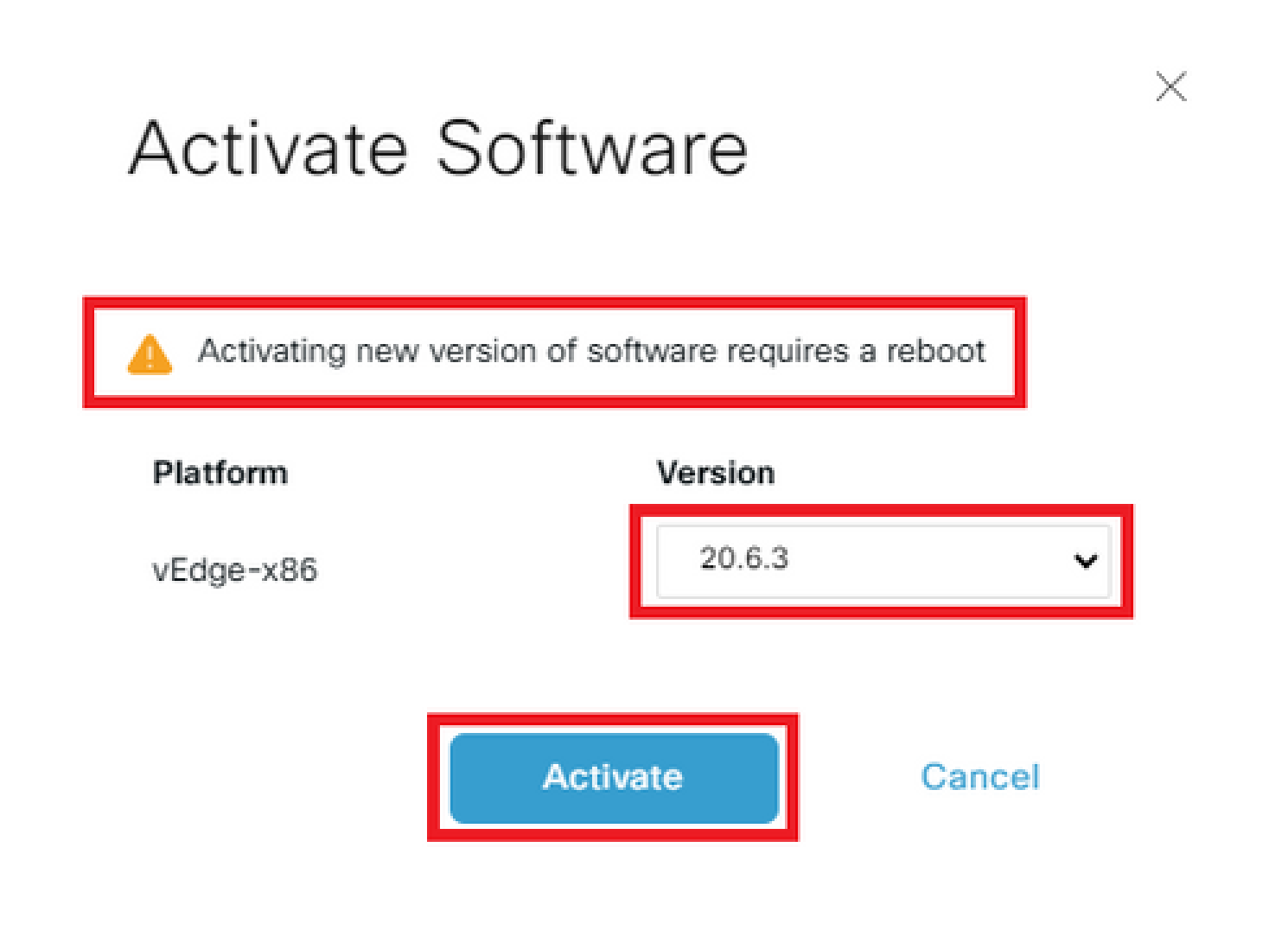

**Note**: This process requires a reboot of vBond. The complete activation can take up to 30 minutes.

Verify the status of the task until it shows as Success.

| Θ                                                                                                    | Status  | Message                 | Hostname | System IP | Site ID | Device Type | New Active Version | vManage IP |   |
|----------------------------------------------------------------------------------------------------|---------|-------------------------|----------|-----------|---------|-------------|--------------------|------------|---|
| Θ                                                                                                    | Success | Done - Change Partition | vBondDR  | 1.1.1.2   | 1       | vBond       | 20.6.3             | 1.1.1.1    |   |
| <pre>(13-Apr-202) 4:41:16 U(C) (4/60) Operation status being verified by VMenage<br/>(13-Apr-202) 4:41:16 U(C) (5/60) Operation status being verified by VMenage<br/>(13-Apr-202) 4:42:12 U(C) (4/60) Operation status being verified by VMenage<br/>(13-Apr-202) 4:42:12 U(C) VMenage: Sending upgrade-confirm to device<br/>(13-Apr-202) 4:42:12 U(C) vMenage: Sending upgrade-confirm to device<br/>(13-Apr-202) 4:42:12 U(C) (and apr) (4:10 U(C) (4:10 U(C)))<br/>(13-Apr-202) 4:42:10 U(C) (10-c) - Chenge Pertition</pre> |         |                         |          |           |         |             |                    |            |   |
|                                                                                                    |         |                         |          |           |         |             |                    |            | ~ |

After the process finishes, navigate to **Maintenance > Software Upgrade > Controller** to verify the new version is activated.

| ≡ Cisco vMa     | nage 🔿    | ) Select Resource Group+   |         | Main            | itenance • \$ | Software Upgra    | de                 |                 |                    |                             | ) 🗘      |
|-----------------|-----------|----------------------------|---------|-----------------|---------------|-------------------|--------------------|-----------------|--------------------|-----------------------------|----------|
|                 |           |                            |         | WAN Edge        | Controller    | vManage Firmwa    | are                |                 |                    |                             |          |
| Q Search        |           |                            |         |                 |               |                   |                    |                 |                    |                             | $\nabla$ |
| 0 Rows Selected |           | Upgrade Virtual Image Acti |         |                 |               |                   |                    |                 |                    | Total Rows: 2 📿             | ± @      |
| Hostname        | System IP | Chassis Number             | Site ID | Device Model    | Reachability  | . Current Version | Available Versions | Default Version | Available Services | Up Since                    |          |
| 🗌 🋞 vsmart      | 1.1.1.3   | 7a1d6c95-d0f8-41a7-8d1     | 0 1     | vSmart          | reachable     | 20.3.5            |                    | 20.3.5          | 0                  | 29 Mar 2023 12:07:00 PM CST |          |
| U 🕀 vBondDR     | 1.1.1.2   | e6cbcae6-01cc-4f31-be42    | 2 1     | vEdge Cloud (vB | reachable     | 20.6.3            | 20.3.5             | 20.3.5          | 0                  | 29 Mar 2023 5:07:00 PM CST  |          |

#### **Optional Step. Activate and Reboot the New Software Image**

**Note**: This step is optional. You can check the box of **Activate and Reboot** option during the installation process. Use this procedure to install and activate the new upgraded software version.

#### Step C. Set Default Software Version

You can set a software image to be the default image on a Cisco SD-WAN device. It is recommended to set the new image as default after verify that the software operate as desired on the device and in the network.

If a factory reset on the device is performed, the device boots up with the image that is set as default.

To set a software image as default image, do as follows:

- Navigate to Maintenance>Software Upgrade>Controller.
- ClickSet Default Version, select the new version from the drop-down list and clickSet Default.

**Note**: This process does not perform a reboot of vBond.

| ■ Cisco vMar       | nage 🖓    | ) Select Resource Group- |         | Main            | itenance • S | oftware Upgra   | de                   |                    |                    | $\bigcirc$            | ≡ ⊘    |
|--------------------|-----------|--------------------------|---------|-----------------|--------------|-----------------|----------------------|--------------------|--------------------|-----------------------|--------|
|                    |           |                          |         | WAN Edge        | Controller   | vManage Firmwa  | ire                  |                    |                    |                       |        |
| Q Search           |           |                          |         |                 |              |                 |                      |                    |                    |                       | 2      |
| Rows Selected      | Upgrade   |                          |         |                 | ge Activate  | e Delete Avail  | able Software        | et Default Version | ]                  |                       |        |
| Device Group All 🗸 |           |                          |         |                 |              |                 |                      |                    |                    | Total Rows: 2         | S ₹    |
| Hostname           | System IP | Chassis Number           | Site ID | Device Model    | Reachability | Current Version | Available Versions . | Default Version    | Available Services | Up Since              |        |
| 🗋 🋞 vsmart         | 1.1.1.3   | 7a1d6c95-d0f8-41a7-8d    | 10 1    | vSmart          | reachable    | 20.3.5          |                      | 20.3.5             | 0                  | 29 Mar 2023 12:07:00  | PM CST |
| 🛃 🕀 vBondDR        | 1.1.1.2   | e6cbcae6-01cc-4f31-be4   | 42 1    | vEdge Cloud (vB | reachable    | 20.6.3          | 20.3.5               | 20.3.5             | 0                  | 29 Mar 2023 5:07:00 P | M CST  |

# Set Default Version

# Select default software version for all selected devices

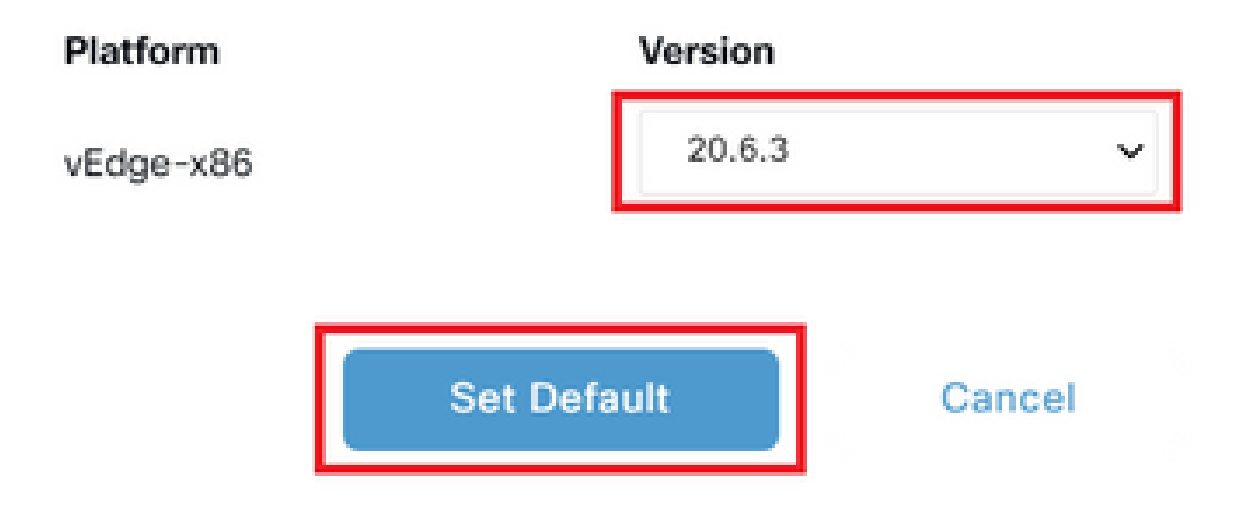

Verify the status of the task until it shows as **Success**.

| Θ | Status                                                                                                    | Message                                                                                                    | Hostname                 | System IP | Site ID | Device Type | Default Version | vManage IP |
|---|----------------------------------------------------------------------------------------------------|----------------------------------------------------------------------------------------------------|--------------------------|-----------|---------|-------------|-----------------|------------|
| Θ | Success                                                                                                    | Done - Set Default Version                                                                                                    | vBondDR                  | 1.1.1.2   | 1       | vBond       | 20.6.3          | 1.1.1.1    |
|   | [13-Apr-2023 5:05:46 UTC] Set Def4<br>[13-Apr-2023 5:05:46 UTC] Executi<br>[13-Apr-2023 5:05:46 UTC] Set def4<br>[13-Apr-2023 5:05:46 UTC] Set def7<br>[13-Apr-2023 5:05:47 UTC] Software | sult Version action submitted for<br>ng device action Set Default Versi<br>sult software version<br>sult software version as 20.6.3<br>e image version 20.6.3 set as defi | execution<br>lon<br>sult |           |         |             |                 |            |

To verify the Default Version, navigate to Maintenance > Software Upgrade > Controller.

| ≡ Cisco vMar    | nage 🔿    | ) Select Resource Group |         | Mair            | itenance · Se | oftware Upgrad  | le                 |                   |                    |                             | 0 4      |
|-----------------|-----------|-------------------------|---------|-----------------|---------------|-----------------|--------------------|-------------------|--------------------|-----------------------------|----------|
|                 |           |                         |         | WAN Edge        | Controller    | Manage Firmwa   | re                 |                   |                    |                             |          |
| Q Search        |           |                         |         |                 |               |                 |                    |                   |                    |                             | $\nabla$ |
| 0 Rows Selected |           |                         |         |                 |               |                 |                    |                   |                    | Total Power 2               | 1.12     |
| Hostname        | System IP | Chassis Number          | Site ID | Device Model    | Reachability  | Current Version | Available Versions | . Default Version | Available Services | Up Since                    | × 107    |
| 🗌 🋞 vsmart      | 1.1.1.3   | 7a1d6c95-d0f8-41a7-     | 8d10 1  | vSmart          | reachable     | 20.3.5          |                    | 20.3.5            | 0                  | 29 Mar 2023 12:07:00 PM CST |          |
| U HondDR        | 1.1.1.2   | e6cbcae6-01cc-4f31-t    | be42 1  | vEdge Cloud (vB | reachable     | 20.6.3          | 20.3.5             | 20.6.3            | 0                  | 29 Mar 2023 5:07:00 PM CST  |          |

# vSmart

**Step A. Installation** 

On this step, vManagesends the new software to vSmart and install the new image.

Navigate to Maintenance>Software Upgrade>Controller and click Upgrade.

| ≡ Cisco vMan       | age 📀     | Select Resource Group+ |                     | Main            | tenance · So | oftware Upgrad  | le                 |                 |                    | $\bigcirc$            | ≡ 0    | ) 🗘      |
|--------------------|-----------|------------------------|---------------------|-----------------|--------------|-----------------|--------------------|-----------------|--------------------|-----------------------|--------|----------|
|                    |           |                        |                     | WAN Edge        | Controller   | Manage Firmwa   | re                 |                 |                    |                       |        |          |
| Q Search           |           |                        |                     |                 |              |                 |                    |                 |                    |                       |        | $\nabla$ |
| 1 Rows Selected    | Upgrade   |                        | ivate Virtual Image |                 | ge Activate  | Delete Avail    | able Software Se   | Default Version |                    |                       |        |          |
| Device Group All 🗸 |           |                        |                     |                 |              |                 |                    |                 |                    | Total Rows: 2         | C      | ± @      |
| Hostname           | System IP | Chassis Number         | Site ID             | Device Model    | Reachability | Current Version | Available Versions | Default Version | Available Services | Up Since              |        |          |
| 🕑 🛞 vsmart         | 1.1.1.3   | 7a1d6c95-d0f8-41a7-8d1 | 10 1                | vSmart          | reachable    | 20.3.5          |                    | 20.3.5          | 0                  | 29 Mar 2023 12:07:00  | PM CST |          |
| U 🕀 vBondDR        | 1.1.1.2   | e6cbcae6-01cc-4f31-be4 | 2 1                 | vEdge Cloud (vB | reachable    | 20.6.3          | 20.3.5             | 20.6.3          | 0                  | 29 Mar 2023 5:07:00 F | PM CST |          |

In the Software Upgrade pop-up window, do as follows:

- Choose the **vManage** tab.
- Select the image version to upgrade to from the version drop-down list.
- ClickUpgrade.

**Note**: This process does not execute a reboot of the vSmart, only transfers, uncompresses and creates the directories needed for the upgrade.

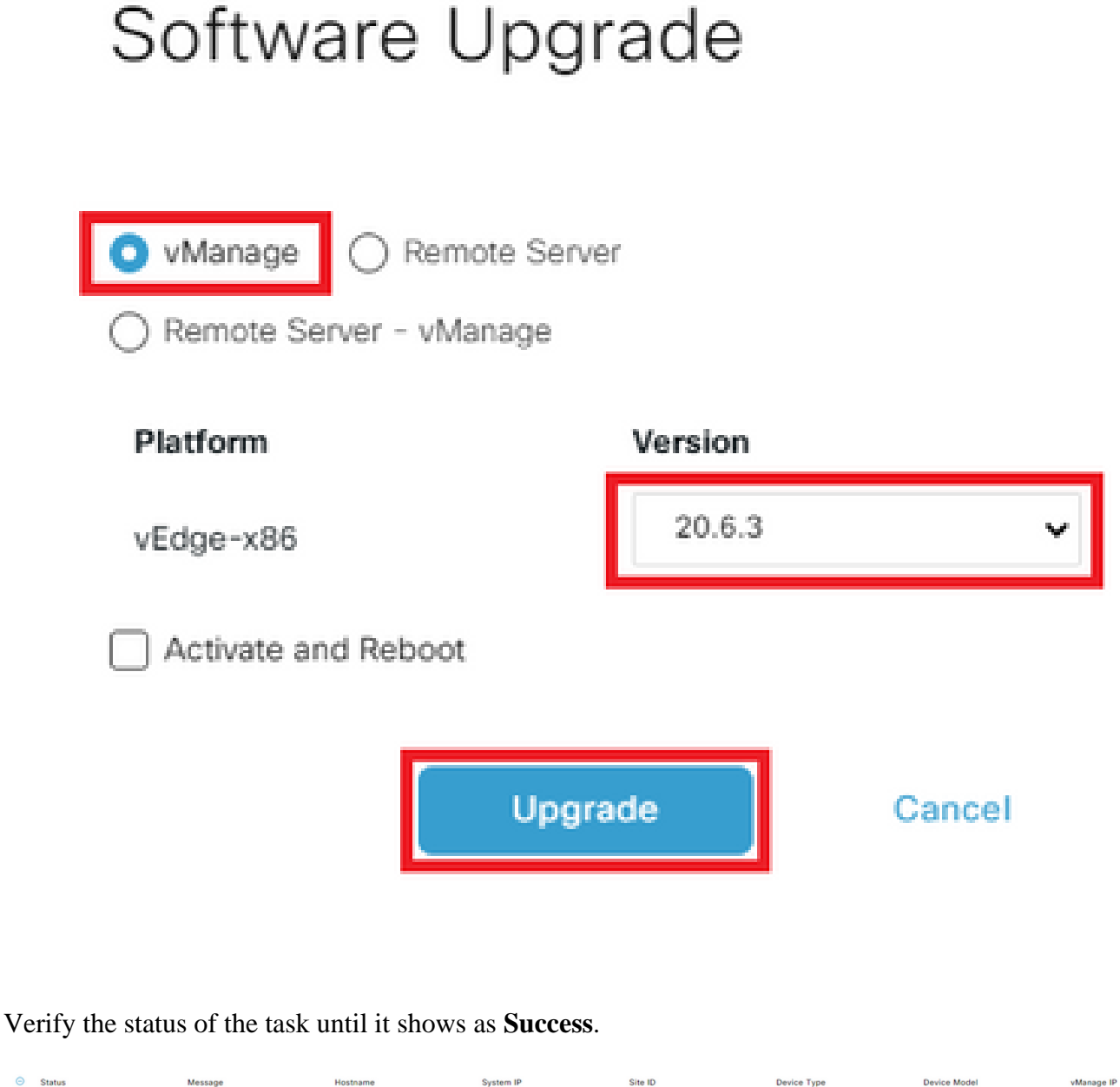

Х

| Θ | Status                                                                                                    | Message                                                                                                    | Hostname                                                                            | System IP                                                  | Site ID | Device Type | Device Model | vManage IP |   |
|---|----------------------------------------------------------------------------------------------------|----------------------------------------------------------------------------------------------------|-------------------------------------------------------------------------------------|------------------------------------------------------------|---------|-------------|--------------|------------|---|
| Θ | Success                                                                                                    | Done - Software Install                                                                                                    | (*) vsmart                                                                          | 1.1.1.3                                                    | 1       | vSmart      | vSmart       | 1.1.1.1    |   |
|   | <pre>[13-Apr-2023 5:11:16 UTC] Software<br/>[13-Apr-2023 5:11:22 UTC] Connect[<br/>13-Apr-2023 5:11:22 UTC] Device:<br/>[13-Apr-2023 5:11:21 UTC] Device:<br/>[13-Apr-2023 5:12:12 UTC] Device:<br/>[13-Apr-2023 5:12:12 UTC] Device:</pre> | <pre>:image download may take upto 60<br/>on Instance: 0, Color: default<br/>Downloading http://l.l.l.18880/s<br/>Downloaded http://l.l.118880/so<br/>Signature verification Suceeded.<br/>Installed 20.6.3</pre> | minutes<br>oftware/package/viptela-20.6.3-x86<br>ftware/package/viptela-20.6.3-x86, | 5_64.tar.gz?deviceId*1.1.1.3<br>64.tar.gz?deviceId*1.1.1.3 |         |             |              |            | • |

# **Step B. Activation**

On this step, vSmart activates the new installed software version and reboots itself to boot up with the new software.

Navigate to Maintenance>Software Upgrade>Controller, and click Activate.

| ≡ Cisco vMan    | age 🕜 Select R  | esource Group-                 |                    | Maint               | tenance · Software Upgrade   | e                   |                 |                    |                             | 4   |
|-----------------|-----------------|--------------------------------|--------------------|---------------------|------------------------------|---------------------|-----------------|--------------------|-----------------------------|-----|
|                 |                 |                                |                    | WAN Edge            | Controller vManage Firmware  |                     |                 |                    |                             |     |
| Q Search        |                 |                                |                    |                     |                              |                     |                 |                    |                             | 7   |
| 1 Rows Selected | Upgrade Upgrade | Virtual Image Activate Virtual | Image Delete Virtu | al Image Activate   | Delete Available Software    | Set Default Version |                 |                    | Total Rows: 2 🔗 :           | ± @ |
| Hostname        | System IP       | Chassis Number                 | Site ID            | Device Model        | Reachability Current Version | Available Versions  | Default Version | Available Services | Up Since                    |     |
| Vsmart 🛞        | 1.1.1.3         | 7a1d6c95-d0f8-41a7-8d10        | . 1                | vSmart              | reachable 20.3.5             | 20.6.3              | 20.3.5          | 0                  | 12 Apr 2023 10:38:00 PM CDT |     |
| VBondDR         | 1.1.1.2         | e6cbcae6-01cc-4f31-be42        | 1                  | vEdge Cloud (vBond) | reachable 20.6.3             | 20.3.5              | 20.6.3          | 0                  | 12 Apr 2023 11:40:00 PM CDT |     |

Select the new version and click Activate.

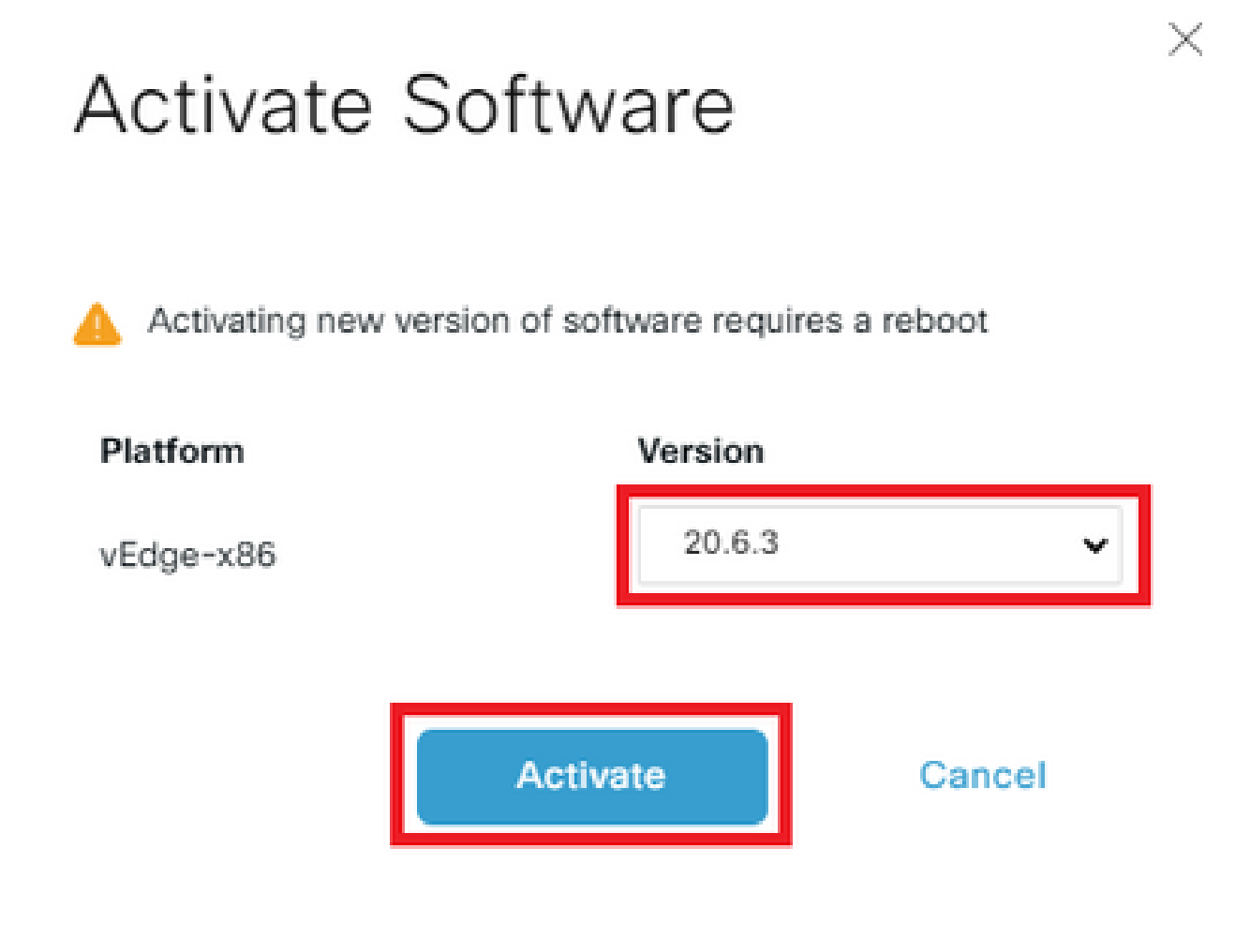

**Note**: This process requires a reboot of vSmart. The complete activation can take up to 30 minutes.

Verify the status of the task until it shows as **Success**.

| Θ | Status                                                                                                    | Message                                                                                                    | Hostname                                          | System IP         | Site ID | Device Type | New Active Version | vManage IP |   |
|---|----------------------------------------------------------------------------------------------------|----------------------------------------------------------------------------------------------------|---------------------------------------------------|-------------------|---------|-------------|--------------------|------------|---|
| Θ | Success                                                                                                    | Done - Change Partition                                                                                                    | vsmart                                            | 1.1.1.3           | 1       | vSmart      | 20.6.3             | 1.1.1.1    |   |
|   | 3-Apr-2023 5:20:25 UTC] Activati<br>3-Apr-2023 5:20:25 UTC] Configur<br>3-Apr-2023 5:20:25 UTC] Activati<br>3-Apr-2023 5:20:25 UTC] Activati<br>3-Apr-2023 5:22:13 UTC] VManage:<br>3-Apr-2023 5:22:14 UTC] Checking<br>3-Apr-2023 5:22:14 UTC] Done - C | ing SM version 20.6.3<br>ing upgrade confirm timer to 15 m<br>ing SM version 20.6.3<br>ig device to other partition. Devi<br>: Sending upgrade-confirm to devic<br>g new boot partition<br>Thange Partition | inutes<br>ce may take up to 30 minutes befor<br>e | e it comes online |         |             |                    |            | • |

After the process finishes, navigate to **Maintenance > Software Upgrade > Controller** to verify the new version is activated.

| ≡ Cisco vMana     | ge 🕜 Select Re   | esource Group+                | Maintenance · Software Upgrade |                     |                              |                    |                 |                    | △ ≡ ⊚ ¢                     |
|-------------------|------------------|-------------------------------|--------------------------------|---------------------|------------------------------|--------------------|-----------------|--------------------|-----------------------------|
|                   |                  |                               |                                | WAN Edge            | Controller vManage Firmware  |                    |                 |                    |                             |
| Q Search          |                  |                               |                                |                     |                              |                    |                 |                    | Y                           |
| 0 Rows Selected U | pgrade Upgrade \ | /irtual Image Activate Virtua |                                | ual Image Activate  | Delete Available Software    |                    |                 |                    | Total Rows: 2 🏾 🖯 👱 🚯       |
| Hostname          | System IP        | Chassis Number                | Site ID                        | Device Model        | Reachability Current Version | Available Versions | Default Version | Available Services | Up Since                    |
| Vsmart            | 1.1.1.3          | 7a1d6c95-d0f8-41a7-8d10       | . 1                            | vSmart              | reachable 20.6.3             | 20.3.5             | 20.3.5          | 0                  | 13 Apr 2023 12:20:00 AM CDT |
| VBondDR           | 1.1.1.2          | e6cbcae6-01cc-4f31-be42       | 1                              | vEdge Cloud (vBond) | reachable 20.6.3             | 20.3.5             | 20.6.3          | 0                  | 12 Apr 2023 11:40:00 PM CDT |

#### **Optional Step. Activate and Reboot the New Software Image**

Note: This step is optional. You can check the box of Activate and Reboot option during the installation process. Use this procedure to install and activate the new upgraded software version.

#### Step C. Set Default Software Version

You can set a software image to be the default image on a Cisco SD-WAN device. It is recommended to set the new image as default after verify that the software operate as desired on the device and in the network.

If a factory reset on the device is performed, the device boots up with the image that is set as default.

To set a software image as default image, do as follows:

- Navigate to Maintenance>Software Upgrade>Controller.
- ClickSet Default Version, select the new version from the drop-down list and clickSet Default.

**Note**: This process does not perform a reboot of vSmart.

| E Cisco vMana      | ge 📀 Select R   | Resource Group+                |         | Main                | tenance · So | ftware Upgra    | de                  |                 |                    |                            | 04 |
|--------------------|-----------------|--------------------------------|---------|---------------------|--------------|-----------------|---------------------|-----------------|--------------------|----------------------------|----|
|                    |                 |                                |         | WAN Edge            | Controller   | Manage Firmwa   | sre                 |                 |                    |                            |    |
| Q Search           |                 |                                |         |                     |              |                 |                     |                 |                    |                            | 7  |
| 1 Rows Selected    | Jpgrade Upgrade | Virtual Image Activate Virtual |         | ual Image Activate  | Delete Ava   | ilable Software | Set Default Version |                 |                    |                            |    |
| Device Group All 🗸 |                 |                                |         |                     |              |                 |                     |                 |                    | Total Rows: 2 🏾 🏳          | 主命 |
| Hostname           | System IP       | Chassis Number                 | Site ID | Device Model        | Reachability | Current Version | Available Versions  | Default Version | Available Services | Up Since                   |    |
| 🛃 🛞 vsmart         | 1.1.1.3         | 7a1d6c95-d0f8-41a7-8d10        | 1       | vSmart              | reachable    | 20.6.3          | 20.3.5              | 20.3.5          | 0                  | 29 Mar 2023 5:42:00 PM CS1 | г  |
| □ ⊕ vBondDR        | 1.1.1.2         | e6cbcae6=01cc=4f31=be42=.      | . 1     | vEdge Cloud (vBond) | reachable    | 20.6.3          | 20.3.5              | 20.6.3          | 0                  | 29 Mar 2023 5:07:00 PM CS1 | г  |

# Set Default Version

# Select default software version for all selected devices

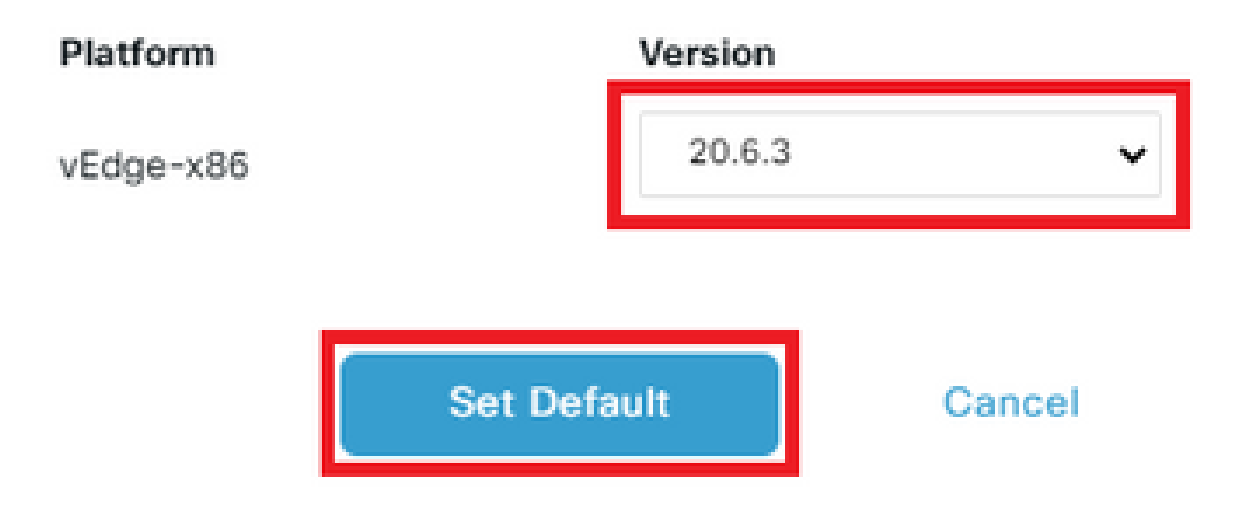

Verify the status of the task until it shows as **Success**.

| Set Default Version   🕑 Validation Success                                                                                                    |                                                                                                    |                                         |           |         |             |                 |               |     |  |
|----------------------------------------------------------------------------------------------------|----------------------------------------------------------------------------------------------------|-----------------------------------------|-----------|---------|-------------|-----------------|---------------|-----|--|
| Total Task: 1   Success : 1                                                                                                    |                                                                                                    |                                         |           |         |             |                 |               |     |  |
|                                                                                                    |                                                                                                    |                                         |           |         |             |                 |               |     |  |
| Q. Search                                                                                                    |                                                                                                    |                                         |           |         |             |                 |               | V   |  |
|                                                                                                    |                                                                                                    |                                         |           |         |             |                 | Total Rows: 1 | C @ |  |
| <ul> <li>Status</li> </ul>                                                                                                    | Message                                                                                                    | Hostname                                | System IP | Site ID | Device Type | Default Version | vManage IP    |     |  |
| Success                                                                                                    | Done - Set Default Version                                                                                                    | vsmart                                  | 1.1.1.3   | 1       | vSmart      | 20.6.3          | 1.1.1.1       |     |  |
| [30-Mar-2023 19:57:50 UT<br>[30-Mar-2023 19:57:50 UT<br>[30-Mar-2023 19:57:50 UT<br>[30-Mar-2023 19:57:50 UT<br>[30-Mar-2023 19:57:51 UT<br>[30-Mar-2023 19:57:51 UT | C] Set Default Version action submitted<br>C] Executing device action Set Default V<br>C] Set default software version<br>C] Set default software version as 20.6.<br>C] Software image version 20.6.3 set as | for execution<br>ersion<br>3<br>default |           |         |             |                 |               |     |  |
|                                                                                                    |                                                                                                    |                                         |           |         |             |                 | A 1           | *   |  |

To verify the Default Version, navigate to **Maintenance** > **Software Upgrade** > **Controller**.

| ■ Cisco vManage ⑦ Select Re                             |                                         | ) 🗘                         |                              |                    |                 |                    |                            |     |
|---------------------------------------------------------|-----------------------------------------|-----------------------------|------------------------------|--------------------|-----------------|--------------------|----------------------------|-----|
|                                                         |                                         | WAN Edge                    | ontroller vManage Firmware   |                    |                 |                    |                            |     |
| Q Search                                                |                                         |                             |                              |                    |                 |                    |                            | Y   |
| 0 Rows Selected Upgrade Upgrade V<br>Device Group All ~ | rirtual Image Activate Virtual Image De | iete Virtual Image Activate | Delete Available Software Se |                    |                 |                    | Total Rows: 2 🔗            | ± @ |
| Hostname System IP                                      | Chassis Number Site ID                  | Device Model                | Reachability Current Version | Available Versions | Default Version | Available Services | Up Since                   |     |
| □                                                       | 7a1d6c95-d0f8-41a7-8d10 1               | vSmart                      | reachable 20.6.3             | 20.3.5             | 20.6.3          | 0                  | 29 Mar 2023 5:42:00 PM CST |     |
| □ ⊕ vBondDR 1.1.1.2                                     | e6cbcae6=01cc-4f31=be42= 1              | vEdge Cloud (vBond)         | reachable 20.6.3             | 20.3.5             | 20.6.3          | 0                  | 29 Mar 2023 5:07:00 PM CST |     |

# **Upgrade SD-WAN Controllers via CLI**

# **Step 1. Installation**

There are two options to install the image:

# **Option 1: From CLI with the Use of HTTP, FTP or TFTP.**

To install the software image from within the CLI:

1. Configure the time limit to confirm that a software upgrade is successful. The time can be from 1 through 60 minutes.

<#root> Viptela# system upgrade-confirm minutes

2. Install the software:

```
<#root>
```

Viptela#

```
request software install url/vmanage-20.6.3.1-x86_64.tar.gz [reboot]
```

Specify the image location in one of the next ways:

• The image file is on the local server:

#### /directory-path/

You can use the autocompletion feature on CLI to complete the path and filename.

• The image file is on an FTP server.

#### ftp://hostname/

• The image file is on an HTTP server.

#### http://hostname/

• The image file is on a TFTP server.

#### tftp://hostname/

Optionally, specify the VPN identifier in which the server is located.

Thereboot option activates the new software image and reboots the device after the installation completes.

3. If you did not include the **reboot** option in Step 2, activate the new software image and this automatically performs a reboot of the instance to boot the new version up.

<#root>

Viptela#

request software activate

4. Confirm, within the configured upgrade confirmation time limit (12 minutes by default), that the software installation was successful:

<#root>

Viptela#

```
request software upgrade-confirm
```

If you do not issue this command within this time limit, the device automatically reverts to the previous software image.

# **Option 2: From vManage GUI**

This step helps you to upload the images into vManage repository.

Navigate to Software Download and download the software version image for vManage.

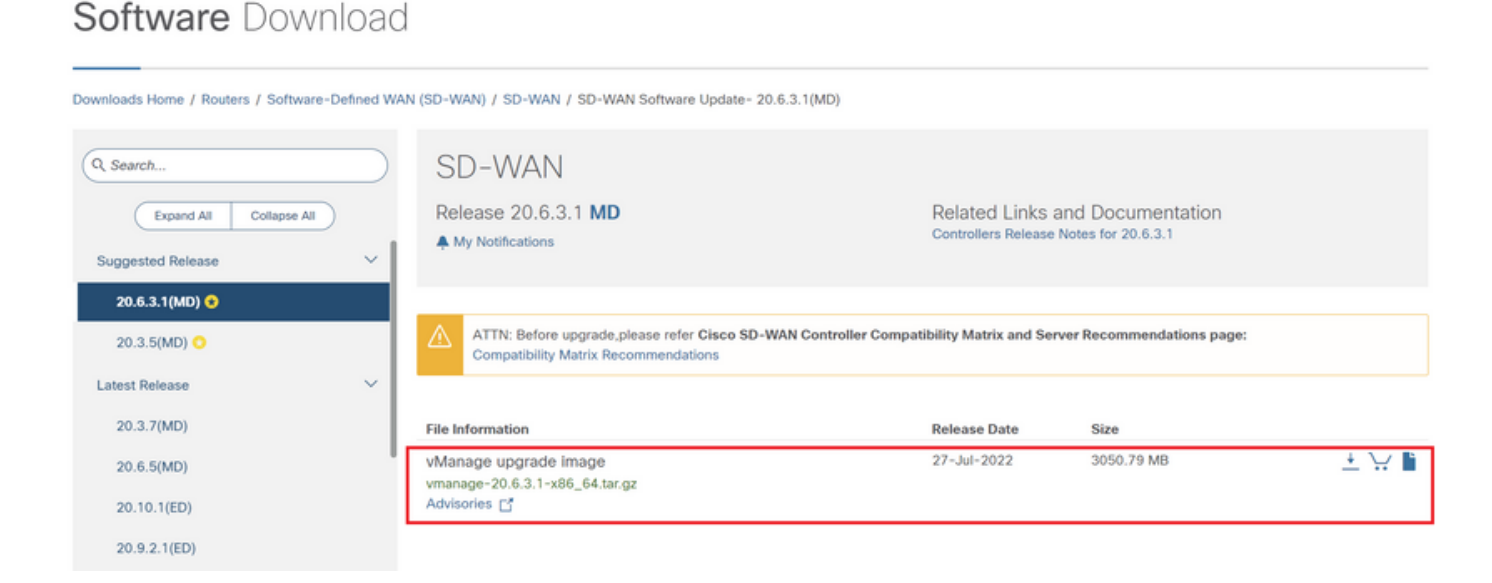

Navigate to Software Download and download the software version image for vBond and vSmart.

# Software Download

| Downloads Home / Routers / Software                | -Defined WAN | I (SD-WAN) / SD-WAN / SD-WAN Software Update- 20.6.3(MD)                   |                                                                 |                                                   |                       |
|----------------------------------------------------|--------------|----------------------------------------------------------------------------|-----------------------------------------------------------------|---------------------------------------------------|-----------------------|
| Q. Search<br>Expand All Collapse All<br>20.6.5(MD) |              | SD-WAN<br>Release 20.6.3 MD<br>A My Notifications                          | Related Links a<br>Controllers Release N<br>vEdge Release Notes | nd Documentation<br>otes for 20.6.3<br>for 20.6.3 |                       |
| 20.10.1(ED)                                        | 1            |                                                                            |                                                                 |                                                   |                       |
| 20.9.2.1(ED)                                       |              | File Information                                                           | Release Date                                                    | Size                                              |                       |
| All Release                                        | ~            | vSmart, vEdge Cloud, vEdge 5000, ISR1100 series and vBond<br>upgrade image | 18-Apr-2022                                                     | 162.54 MB                                         | ±∵∵∎                  |
| 20.10                                              | >            | viptela-20.6.3-x86_64.tar.gz<br>Advisories 📑                               |                                                                 |                                                   |                       |
| 20.9                                               | >            | vManage upgrade image                                                      | 18-Apr-2022                                                     | 3050,74 MB                                        | $+ \lor \blacksquare$ |
| 20.8                                               | >            | vmanage-20.6.3-x86_64.tar.gz<br>Advisories Cf                              |                                                                 |                                                   |                       |
| 20.7                                               | >            |                                                                            |                                                                 |                                                   |                       |
| 20.6                                               | ~            |                                                                            |                                                                 |                                                   |                       |

To upload the new images, on the main menu, navigate to **Maintenance** > **Software Repository** > **Software Images**, click **Add New Software** and on the drag-and-drop option select **vManage**.

| = | cisco VMa           | nage                      | 1                                                                        |                                                                                                  |            |              |                   | ▲ 13                                          | <b>#</b> 12  | Ø           | admin 👻 |  |
|---|---------------------|---------------------------|--------------------------------------------------------------------------|--------------------------------------------------------------------------------------------------|------------|--------------|-------------------|-----------------------------------------------|--------------|-------------|---------|--|
|   | Dashboard >         | ,                         | A MAINTENANCE   SOFTWARE REPOSITORY                                      |                                                                                                  |            |              |                   |                                               |              |             |         |  |
|   | Monitor >           | Monitor > Software Images |                                                                          |                                                                                                  |            |              |                   |                                               |              |             |         |  |
| ۰ | Configuration >     |                           | Note: Software version is compatible with specified con Add New Software | Note: Software version is compatible with specified controller version or less  Add New Software |            |              |                   |                                               |              |             |         |  |
| ٩ | Tools >             | ,                         | vManage<br>Remote Server                                                 | Search Options 🗸                                                                                 |            |              |                   |                                               |              | Total       | Rows: 1 |  |
| ÷ |                     |                           | Remote Server - vManage oller Version                                    | Software Location                                                                                | Image Type | Architecture | Version Type Name | Available Files                               | Updated C    | n           |         |  |
|   | Software Repository |                           | 20.3.5 20.3.x                                                            | vmanage                                                                                          | Software   | x86_64       | software          | [vmanage-20.3.5-x86_64.tar.gz, viptela-20.3.5 | x8 29 Mar 20 | 23 11:48:45 |         |  |

## Select the images and click Upload.

| Upload Software to vManage |                                           | × |
|----------------------------|-------------------------------------------|---|
|                            | Upload Image (Total:2)                    |   |
| <u>±</u>                   | vmanage-20.6.3.1-x86_64.tar.gz<br>2.98 GB | × |
|                            | viptela-20.6.3-x86_64.tar.gz<br>162.54 MB | × |
| Drag and Drop File         |                                           |   |
| Or                         |                                           |   |
| Browse                     |                                           |   |
|                            |                                           |   |
|                            |                                           |   |

To verify if the images are available, navigate to **Software Repository** > **Software Images**.

| ≡  | cisco vManage       |          |                                   |                                 |                        |                            |              |                   |                                                 | <b>#</b> 0   | 0          | admin 👻    |
|----|---------------------|----------|-----------------------------------|---------------------------------|------------------------|----------------------------|--------------|-------------------|-------------------------------------------------|--------------|------------|------------|
| 55 | Dashboard           | >        | MAINTENANCE   SOFTWARE REPOSITORY |                                 |                        | Software images uploaded s | uccessfully  | 0                 |                                                 |              |            |            |
|    | Monitor             | >        | Software Images Vir               | tual Images                     |                        |                            |              |                   |                                                 |              |            |            |
| ~  | Configuration       |          | Note: Software version is o       | compatible with specified contr | roller version or less |                            |              |                   |                                                 |              |            | ~~         |
| *  | Configuration       | <i>'</i> | Add New Software                  | •                               |                        |                            | 0 e          |                   |                                                 |              |            |            |
| ٩  | Tools               | >        | Q                                 |                                 | Search Options 🗸       |                            |              |                   |                                                 |              | Tot        | al Rows: 3 |
| ÷  | Maintenance         |          | Software Version                  | Controller Version              | Software Location      | Image Type                 | Architecture | Version Type Name | Available Files                                 | Updated O    | n          |            |
|    | 0.0                 |          | 20.6.3.1                          | 20.6.x                          | vmanage                | Software                   | x86_64       | software          | [vmanage-20.6.3.1-x86_64.tar.gz]                | 29 Mar 20    | 23 2:54:44 |            |
|    | Software Repository |          | 20.6.3                            | 20.6.x                          | vmanage                | Software                   | x86_64       | software          | [viptela-20.6.3-x86_64.tar.gz]                  | 29 Mar 20    | 23 2:46:52 |            |
|    | Software Upgrade    |          | 20.3.5                            | 20.3.x                          | vmanage                | Software                   | x86_64       | software          | [vmanage-20.3.5-x86_64.tar.gz, viptela-20.3.5-x | 3 29 Mar 203 | 23 11:48:4 | 5 ***      |

**Note**: This procees needs to be done for all controllers.

## vManage:

## ClickUpgrade.

| ≡  | cisco vManag        | ge                                                                                                    |                                  |                             |                  |              |               |        | •                  |                 | <b>#</b> ®    | Ø            | admin 🔻 |
|----|---------------------|----------------------------------------------------------------------------------------------------|----------------------------------|-----------------------------|------------------|--------------|---------------|--------|--------------------|-----------------|---------------|--------------|---------|
|    | Dashboard >         | 🖆 MAINTENAI                                                                                                    | C MAINTENANCE   SOFTWARE UPGRADE |                             |                  |              |               |        |                    |                 |               |              |         |
|    | Monitor >           | WAN Edge                                                                                                    | WAN Edge Controller VManage      |                             |                  |              |               |        |                    |                 |               |              |         |
| ٠  | Configuration >     | 🕤 Upgrade 🖓 Upgrade Virtual Image 🔄 Activate Virtual Image 🗈 Delete Virtual Image 🔮 Activate 🖉 Delete Available Software 🖉 Set Default Version |                                  |                             |                  |              |               |        | efault Version     | 000             |               |              |         |
| a. | Tools >             | Device Group                                                                                                    | All + C                          | 2                           | Search Options 🗸 |              |               |        |                    |                 | Total Rows: 1 |              |         |
|    |                     | Hostname                                                                                                    | System IP                        | Chassis Number              |                  | Device Model | Reachability* |        | Available Versions | Default Version |               | able Service | s Up    |
| -  | Maintenance >       | 😁 vmanage                                                                                                    | 1.1.1.1                          | fe46772b-e8e5-47bd-9ba3-d65 | 1                | vManage      | reachable     | 20.3.5 |                    | 20.3.5          | 0             |              | 28      |
|    | Software Repository |                                                                                                    |                                  |                             |                  |              |               |        |                    |                 |               |              |         |
|    | Software Upgrade    |                                                                                                    |                                  |                             |                  |              |               |        |                    |                 |               |              |         |

#### vBond:

## Click Upgrade.

| ■ Cisco vManage         | ♦ Select Resource Group •  | Main                 | ntenance · Software Up       | grade                              | $\bigcirc$                      | ≡ ⊘ \$        |
|-------------------------|----------------------------|----------------------|------------------------------|------------------------------------|---------------------------------|---------------|
|                         |                            | WAN Edge             | Controller VManage Fit       | mware                              |                                 |               |
| Q Search                |                            |                      |                              |                                    |                                 | $\nabla$      |
| 1 Rows Selected Upgrade | e Upgrade Virtual Image Ac |                      | a Virtual Image Activate     | Delete Available Software Set D    | efault Version<br>Total Rows: 2 | © ⊻@          |
| Hostname System IP      | Chassis Number             | Site ID Device Model | Reachability Current Version | Available Versions Default Version | Available Services Up Since     |               |
| Svsmart 1.1.1.3         | 7a1d6c95-d0f8-41a7-8d10    | 1 vSmart             | reachable 20.3.5             | 20.3.5                             | 0 29 Mar 20:                    | 23 12:07:00 F |
| ☑ ⊕ vBondDR 1.1.1.2     | e6cbcae6-01cc-4f31-be42    | 1 vEdge Cloud (vB    | reachable 20.3.5             | 20.3.5                             | 0 29 Mar 20                     | 23 11:53:00 / |

## vSmart:

Click Upgrade.

| ≡ Cisco vMar       | nage 🔿 s  | Select Resource Group+  |         | Main            | tenance · S  | oftware Upgrad  | le                 |                   |                    | $\bigcirc$            | ≡ 0    | D 🗘      |
|--------------------|-----------|-------------------------|---------|-----------------|--------------|-----------------|--------------------|-------------------|--------------------|-----------------------|--------|----------|
|                    |           |                         |         | WAN Edge        | Controller   | Manage Firmwa   | re                 |                   |                    |                       |        |          |
| Q Search           |           |                         |         |                 |              |                 |                    |                   |                    |                       |        | $\nabla$ |
| 1 Rows Selected    | Upgrade   |                         |         |                 | ge Activate  | e Delete Availa | able Software Se   | t Default Version |                    |                       |        |          |
| Device Group All V |           |                         |         |                 |              |                 |                    |                   |                    | Total Rows: 2         | C      | ± @}     |
| Hostname           | System IP | Chassis Number          | Site ID | Device Model    | Reachability | Current Version | Available Versions | Default Version   | Available Services | Up Since              |        |          |
| 🛃 🛞 vsmart         | 1.1.1.3   | 7a1d6c95-d0f8-41a7-8d10 | 1       | vSmart          | reachable    | 20.3.5          |                    | 20.3.5            | 0                  | 29 Mar 2023 12:07:00  | PM CST |          |
| U 🕀 vBondDR        | 1.1.1.2   | e6cbcae6-01cc-4f31-be42 | 1       | vEdge Cloud (vB | reachable    | 20.6.3          | 20.3.5             | 20.6.3            | 0                  | 29 Mar 2023 5:07:00 P | M CST  |          |

In the Software Upgrade pop-up window, do as follows:

- Choose the vManage tab.
- Select the image version to upgrade to from the version drop-down list.
  ClickUpgrade.

For vManage:

| Software Upgrad        | le                    |                       | ×        |  |  |  |  |  |  |
|------------------------|-----------------------|-----------------------|----------|--|--|--|--|--|--|
| A Backup of o vManage. | data volume is highly | recommended before up | ograding |  |  |  |  |  |  |
| 💿 vManage              | ● vManage             |                       |          |  |  |  |  |  |  |
| Platform               |                       | Version               | × I      |  |  |  |  |  |  |
| vivianage              |                       | 70.0.3.1              |          |  |  |  |  |  |  |
|                        |                       | Upgrade               | Cancel   |  |  |  |  |  |  |

For vBond and vSmart:

# Software Upgrade

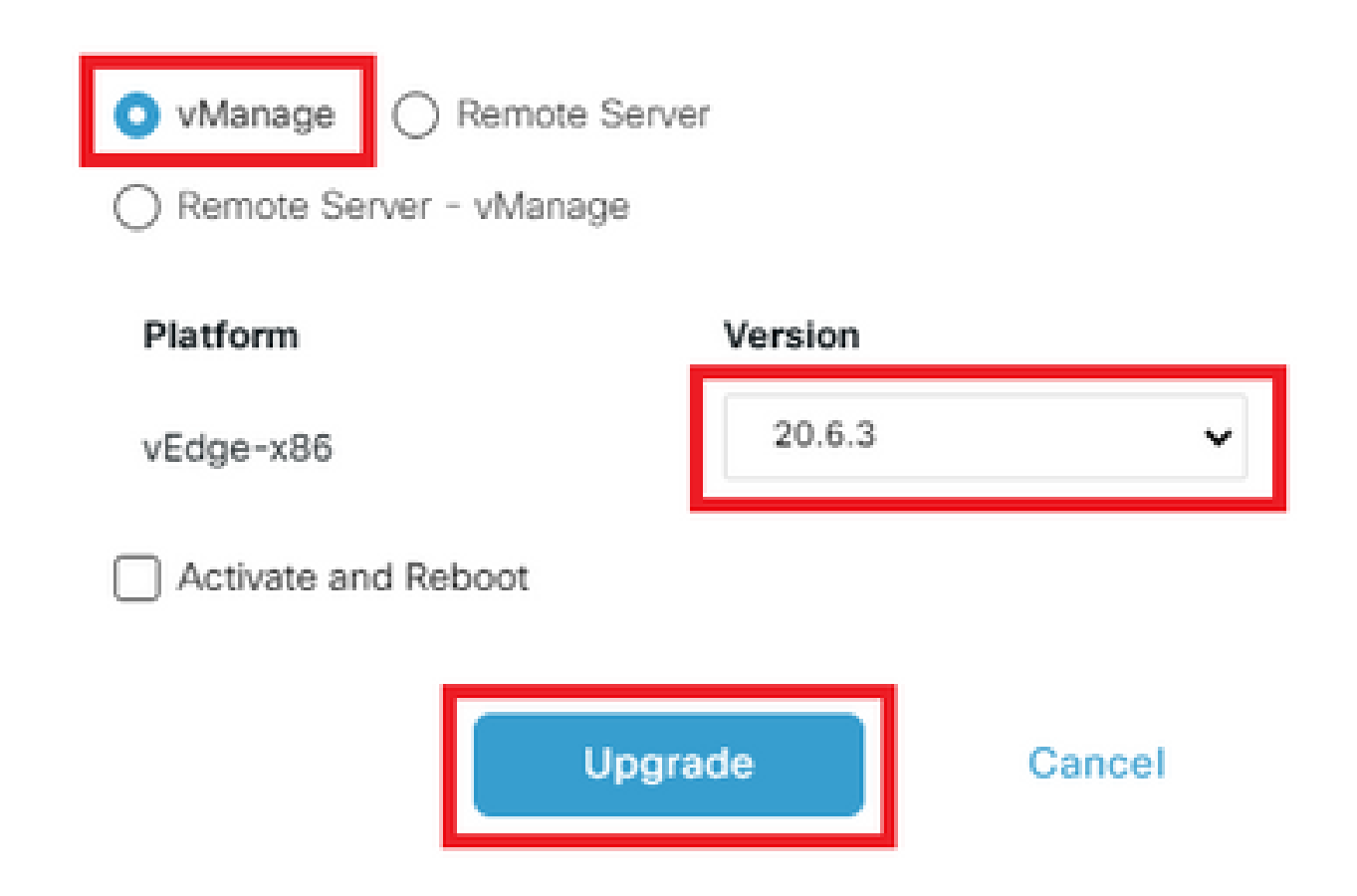

# **Step 2. Activation**

Once the installation is done, verify the software images that are installed in the controllers.

×

<#root>

vbond#

show software

VERSION ACTIVE DEFAULT PREVIOUS CONFIRMED TIMESTAMP
20.3.5 true true - 2022-10-01T00:30:40-00:00
20.6.3
false false false - -

**Note**: To activate the image, issue the next command in the controllers (Controller by Controller, 1st vManage, 2nd vBond, 3rd vSmart).

<#root>

vmanage#

request software activate ?

Description: Display software versions Possible completions: 20.3.5 20.6.3.1 clean Clean activation now Activate software version vmanage#

request software activate 20.6.3.1

This will reboot the node with the activated version. Are you sure you want to proceed? [yes,NO]

Broadcast message from root@vmanage (console) (Tue Feb 28 01:01:04 2023): Tue Feb 28 01:01:04 UTC 2023: The system is going down for reboot NOW!

<#root>

vbond#

request software activate ?

Description: Display software versions Possible completions: 20.3.5 20.6.3 clean Clean activation now Activate software version vbond#

request software activate 20.6.3

This will reboot the node with the activated version. Are you sure you want to proceed? [yes,NO]

yes

Broadcast message from root@vbond (console) (Tue Feb 28 01:05:59 2023):

Tue Feb 28 01:05:59 UTC 2023: The system is going down for reboot NOW!

<#root>

vsmart#

request software activate ?

Description: Display software versions Possible completions: 20.3.5 20.6.3 clean Clean activation now Activate software version vsmart#

request software activate 20.6.3

This will reboot the node with the activated version. Are you sure you want to proceed? [yes,NO]

yes

Broadcast message from root@vsmart (console) (Tue Feb 28 01:13:44 2023):

**Note**: The controllers activate the new image and reboot themselves.

To verify that new software version is activated, issue the next command:

<#root>

vmanage#

show version

20.6.3.1 vmanage#

show software

VERSION ACTIVE DEFAULT PREVIOUS CONFIRMED TIMESTAMP 20.3.5 false true true - 2023-02-01T22:25:24-00:00

\_\_\_\_\_

20.6.3.1 true

false false auto 2023-02-28T01:05:14-00:00

<#root>

vbond#

show version

20.6.3 vbond#

show software

VERSION ACTIVE DEFAULT PREVIOUS CONFIRMED TIMESTAMP

20.3.5 false true true - 2022-10-01T00:30:40-00:00

\_\_\_\_\_

20.6.3 true

false false - 2023-02-28T01:09:05-00:00

<#root>

vsmart#

show version

20.6.3 vsmart#

show software

VERSION ACTIVE DEFAULT PREVIOUS CONFIRMED TIMESTAMP 20.3.5 false true true - 2022-10-01T00:31:34-00:00 20.6.3 true

false false - 2023-02-28T01:16:36-00:00

# Step 3. Set Default Software Version

You can set a software image to be the default image on a Cisco SD-WAN device. It is recommended to set the new image as default after verify that the software operate as desired on the device and in the network.

If a factory reset on the device is performed, the device boots up with the image that is set as default.

**Note**: It is recommended to set the new version as default because if the vManage reboots, the old version is booted up. This can cause a corruption in the database. A version downgrade from a major release to an older one, it is not supported in vManage.

**Note**: This process does not perform a reboot of Controllers.

To set a software version as default, issue the next command in the controllers:

<#root>

vmanage#

request software set-default ?

Possible completions: 20.3.5 20.6.3.1 cancel Cancel this operation start-at Schedule start. | Output modifiers <cr> vmanage#

request software set-default 20.6.3.1

status mkdefault 20.6.3.1: successful

<#root>

vbond#

```
Possible completions:
20.3.5
20.6.3
cancel Cancel this operation
start-at Schedule start.
| Output modifiers
<cr>
vbond#
request software set-default 20.6.3
status mkdefault 20.6.3: successful
<#root>
vsmart#
request software set-default ?
Possible completions:
20.3.5
20.6.3
cancel Cancel this operation
start-at Schedule start.
| Output modifiers
<cr>
vsmart#
request software set-default 20.6.3
status mkdefault 20.6.3: successful
```

request software set-default ?

To verify that new default version is set on controllers, issue the next command:

<#root>

∨manage#

show software

VERSION ACTIVE DEFAULT PREVIOUS CONFIRMED TIMESTAMP

20.3.5 false false true - 2023-02-01T22:25:24-00:00 20.6.3.1 true

true

false auto 2023-02-28T01:05:14-00:00

<#root>

vbond#

show software

```
VERSION ACTIVE DEFAULT PREVIOUS CONFIRMED TIMESTAMP
20.3.5 false false true - 2022-10-01T00:30:40-00:00
20.6.3 true
```

true

false - 2023-02-28T01:09:05-00:00

<#root>

vsmart#

show software

```
VERSION ACTIVE DEFAULT PREVIOUS CONFIRMED TIMESTAMP

20.3.5 false false true - 2022-10-01T00:31:34-00:00

20.6.3 true

true

false - 2023-02-28T01:16:36-00:00
```

# Troubleshoot

1. If GUI goes down for a long time after activation, and never become reachable again, these outputs can be helpful to find the root cause out:

<#root>

vmanage#

request nms application-server status

```
NMS application server
Enabled: true <<<<<<< "false"
Status: running PID:26470 for 22279s <<<<<< "not running"
```

If the app-server status shows **Enabled** as **false** and the **Status** is **not running**, you can issue the next command to restore the GUI:

<#root>

∨manage#

2. To verify the status of all the nms services, you can issue the next command:

<#root>

vmanage#

request nms all status

NMS service proxy Enabled: true Status: running PID:22194 for 22774s NMS service proxy rate limit Enabled: true Status: running PID:24076 for 22795s NMS application server Enabled: true Status: running PID:26470 for 22638s NMS configuration database Enabled: true Status: running PID:25030 for 22697s NMS coordination server Enabled: true Status: running PID:23918 for 22741s NMS messaging server Enabled: true Status: running PID:23386 for 22795s NMS statistics database Enabled: true Status: running PID:23284 for 22741s NMS data collection agent Enabled: true Status: running PID:21708 for 22746s NMS CloudAgent v2 Enabled: true Status: running PID:25431 for 22704s NMS cloud agent Enabled: true Status: running PID:21731 for 22747s NMS SDAVC server Enabled: false Status: not running NMS SDAVC proxy Enabled: true Status: running PID:21780 for 22747s

3. To verify the TCP handshake is completed, issue the next command:

<#root>

vmanage#

request nms all diagnostics

NMS service server Checking cluster connectivity... Pinging server on localhost:8443... Starting Nping 0.7.80 ( https://nmap.org/nping ) at 2023-02-28 01:48 UTC SENT (0.0023s) Starting TCP Handshake > localhost:8443 (127.0.0.1:8443) RCVD (0.0023s) Handshake with localhost:8443 (127.0.0.1:8443) completed SENT (1.0036s) Starting TCP Handshake > localhost:8443 (127.0.0.1:8443) RCVD (1.0036s) Handshake with localhost:8443 (127.0.0.1:8443) completed SENT (2.0051s) Starting TCP Handshake > localhost:8443 (127.0.0.1:8443) RCVD (2.0051s) Handshake with localhost:8443 (127.0.0.1:8443) completed Max rtt: 0.039ms | Min rtt: 0.029ms | Avg rtt: 0.035ms TCP connection attempts: 3 | Successful connections: 3 | Failed: 0 (0.00%) Nping done: 1 IP address pinged in 2.01 seconds WARNING: Reverse DNS lookup on localhost timed out after 2 seconds Checking server localhost... Server network connections -----tcp 0 0 127.0.0.1:37533 127.0.0.1:8443 TIME\_WAIT tcp 0 0 127.0.0.1:40364 127.0.0.1:8443 ESTABLISHED 1614/python3 tcp 0 0 127.0.0.1:46626 127.0.0.1:8443 ESTABLISHED 1615/python3 tcp 0 0 127.0.0.1:46606 127.0.0.1:8443 ESTABLISHED 1617/python3 tcp 0 0 127.0.0.1:46654 127.0.0.1:8443 ESTABLISHED 21708/python3 tcp 0 0 127.0.0.1:36835 127.0.0.1:8443 TIME\_WAIT tcp 0 0 127.0.0.1:46590 127.0.0.1:8443 ESTABLISHED 1616/python3 tcp 0 0 127.0.0.1:46255 127.0.0.1:8443 TIME\_WAIT tcp6 0 0 :::8443 :::\* LISTEN 23643/envoy tcp6 0 0 127.0.0.1:8443 127.0.0.1:46606 ESTABLISHED 23643/envoy tcp6 0 0 127.0.0.1:8443 127.0.0.1:46654 ESTABLISHED 23643/envoy tcp6 0 0 127.0.0.1:8443 127.0.0.1:46626 ESTABLISHED 23643/envoy tcp6 0 0 127.0.0.1:8443 127.0.0.1:40364 ESTABLISHED 23643/envoy tcp6 0 0 127.0.0.1:8443 127.0.0.1:46590 ESTABLISHED 23643/envoy NMS application server Checking cluster connectivity... Pinging server 0 on localhost:8443... Starting Nping 0.7.80 (https://nmap.org/nping) at 2023-02-28 01:48 UTC SENT (0.0023s) Starting TCP Handshake > localhost:8443 (127.0.0.1:8443) RCVD (0.0023s) Handshake with localhost:8443 (127.0.0.1:8443) completed SENT (1.0037s) Starting TCP Handshake > localhost:8443 (127.0.0.1:8443) RCVD (1.0037s) Handshake with localhost:8443 (127.0.0.1:8443) completed SENT (2.0050s) Starting TCP Handshake > localhost:8443 (127.0.0.1:8443) RCVD (2.0050s) Handshake with localhost:8443 (127.0.0.1:8443) completed Max rtt: 0.042ms | Min rtt: 0.031ms | Avg rtt: 0.035ms TCP connection attempts: 3 | Successful connections: 3 | Failed: 0 (0.00%) Nping done: 1 IP address pinged in 2.01 seconds Disk I/O statistics for vManage storage avg-cpu: %user %nice %system %iowait %steal %idle 1.59 0.05 0.63 0.11 0.00 97.62 Device tps kB\_read/s kB\_wrtn/s kB\_dscd/s kB\_read kB\_wrtn kB\_dscd

NMS configuration database Checking cluster connectivity... Pinging server 0 on localhost:7687,7474... Starting Nping 0.7.80 ( https://nmap.org/nping ) at 2023-02-28 01:48 UTC SENT (0.0023s) Starting TCP Handshake > localhost:7474 (127.0.0.1:7474) RCVD (0.0023s) Handshake with localhost:7474 (127.0.0.1:7474) completed SENT (1.0036s) Starting TCP Handshake > localhost:7687 (127.0.0.1:7687) RCVD (1.0037s) Handshake with localhost:7687 (127.0.0.1:7687) completed SENT (2.0050s) Starting TCP Handshake > localhost:7474 (127.0.0.1:7474) RCVD (2.0050s) Handshake with localhost:7474 (127.0.0.1:7474) completed SENT (3.0063s) Starting TCP Handshake > localhost:7687 (127.0.0.1:7687) RCVD (3.0064s) Handshake with localhost:7687 (127.0.0.1:7687) completed SENT (4.0077s) Starting TCP Handshake > localhost:7474 (127.0.0.1:7474) RCVD (4.0078s) Handshake with localhost:7474 (127.0.0.1:7474) completed SENT (5.0090s) Starting TCP Handshake > localhost:7687 (127.0.0.1:7687) RCVD (5.0091s) Handshake with localhost:7687 (127.0.0.1:7687) completed Max rtt: 0.061ms | Min rtt: 0.029ms | Avg rtt: 0.038ms TCP connection attempts: 6 | Successful connections: 6 | Failed: 0 (0.00%) Nping done: 1 IP address pinged in 5.01 seconds Connecting to localhost... +-----+ | type | row | attributes[row]["value"] | +-----+ "StoreSizes" | "TotalStoreSize" | 554253748 | "PageCache" | "Flush" | 19834 | "PageCache" | "EvictionExceptions" | 0 | "PageCache" | "UsageRatio" | 0.001564921426952844 | "PageCache" | "Eviction" | 0 | "PageCache" | "HitRatio" | 1.0 | "ID Allocations" | "NumberOfRelationshipIdsInUse" | 907 | "ID Allocations" | "NumberOfPropertyIdsInUse" | 15934 | "ID Allocations" | "NumberOfNodeIdsInUse" | 891 | "ID Allocations" | "NumberOfRelationshipTypeIdsInUse" | 27 | "Transactions" | "LastCommittedTxId" | 415490 | "Transactions" | "NumberOfOpenTransactions" | 1 | "Transactions" | "NumberOfOpenedTransactions" | 36268 | "Transactions" | "PeakNumberOfConcurrentTransactions" | 5 | "Transactions" | "NumberOfCommittedTransactions" | 31642 | -----+ 15 rows available after 644 ms, consumed after another 20 ms Completed Disk space used by configuration-db 961M . NMS statistics database Checking cluster connectivity... Pinging server 0 on localhost:9300,9200... Starting Nping 0.7.80 ( https://nmap.org/nping ) at 2023-02-28 01:48 UTC SENT (0.0022s) Starting TCP Handshake > localhost:9200 (127.0.0.1:9200) RCVD (0.0023s) Handshake with localhost:9200 (127.0.0.1:9200) completed SENT (1.0036s) Starting TCP Handshake > localhost:9300 (127.0.0.1:9300) RCVD (1.0037s) Handshake with localhost:9300 (127.0.0.1:9300) completed SENT (2.0050s) Starting TCP Handshake > localhost:9200 (127.0.0.1:9200) RCVD (2.0050s) Handshake with localhost:9200 (127.0.0.1:9200) completed SENT (3.0055s) Starting TCP Handshake > localhost:9300 (127.0.0.1:9300) RCVD (3.0055s) Handshake with localhost:9300 (127.0.0.1:9300) completed SENT (4.0068s) Starting TCP Handshake > localhost:9200 (127.0.0.1:9200)

RCVD (4.0068s) Handshake with localhost:9200 (127.0.0.1:9200) completed

SENT (5.0080s) Starting TCP Handshake > localhost:9300 (127.0.0.1:9300) RCVD (5.0081s) Handshake with localhost:9300 (127.0.0.1:9300) completed Max rtt: 0.043ms | Min rtt: 0.022ms | Avg rtt: 0.029ms TCP connection attempts: 6 | Successful connections: 6 | Failed: 0 (0.00%) Nping done: 1 IP address pinged in 5.01 seconds Connecting to server localhost Overall cluster health state \_\_\_\_\_ Total number of shards: 35 Total number of nodes: 1 Average shards per node: 35 Primary shard allocation of 35 is within 20% of expected average 35 Cluster status: healthy (green) Cluster shard state \_\_\_\_\_ There are no unassigned shards Cluster index statistics -----health status index uuid pri rep docs.count docs.deleted store.size pri.store.size green open trackerstatistics\_2023\_02\_27t19\_39\_42 S-2Zq9MMRN-apsr562z-zw 1 0 0 0 261b 261b green open sulstatistics\_2023\_01\_11t21\_21\_16 BmnHn29dSFeGKjayJHz6aQ 1 0 0 0 261b 261b green open deviceconfiguration\_2023\_01\_11t21\_21\_24 OqF86WgoSTm3ysve6e\_hnw 1 0 5 0 57.3kb 57.3kb green open deviceevents\_2023\_01\_11t21\_21\_23 1rOapbVwR\_ipH1PvcWbhVg 1 0 406 0 153.4kb 153.4kb green open alarm\_2023\_01\_11t21\_21\_20 mY4hmLf8ScaL32cD\_Jzlzw 1 0 73 3 203.2kb 203.2kb green open umbrella\_2023\_01\_11t21\_21\_21 0AEhzE0wTaiwbvgE2m9e\_g 1 0 0 0 261b 261b green open sleofflinereport\_2023\_01\_11t21\_21\_19 j0ALD8s6SgW\_ostXGkSKLA 1 0 0 0 261b 261b green open deviceevents\_2023\_02\_27t19\_39\_57 kKT6L0FRSaSQ45YIq\_BW8Q 1 0 133 0 75.2kb 75.2kb green open eioltestatistics\_2023\_02\_27t19\_39\_50 mSI3dVEISeKa4HVaDAUcQA 1 0 0 0 261b 261b green open utddagioxstatistics\_2023\_01\_11t21\_21\_21\_Uw52JOTMRo2aw0W2ZfBF-w 1 0 0 0 261b 261b green open fwall\_2023\_01\_11t21\_21\_20 ImSKES5UQ\_m50NA3xE916A 1 0 0 0 261b 261b green open approutestatsstatistics\_routing\_summary\_2023\_02\_28t00\_54 8cTHcjROSMaf7gLaqp0ztg 1 0 0 0 261b green open apphostingstatistics\_2023\_01\_11t21\_21\_24 F0CnoCsBSIGLsFJD5oPB9g 1 0 0 0 261b 261b green open urlf\_2023\_01\_11t21\_21\_24 541JR9PjRJ2F5VCAnnu\_qQ 1 0 0 0 261b 261b green open bridgemacstatistics\_2023\_01\_11t21\_21\_17 B\_Za3olfTU-sh0cmVpJ5AA 1 0 0 0 261b 261b green open wlanclientinfostatistics\_2023\_01\_11t21\_21\_19 QW3fxuqaScm5girepulUEA 1 0 0 0 261b 261b green open devicesystemstatusstatistics\_2023\_01\_11t21\_21\_23 0eyHAP6uTH2KukP-eTqZow 1 0 90067 0 36.8mb 3 green open nwpi\_2023\_01\_11t21\_21\_22 p0ohA5eAS4-mUo2V5CUAew 1 0 0 0 261b 261b green open vnfstatistics\_2023\_01\_11t21\_21\_24 ZFoka\_AORoen37PNrxVTGg 1 0 0 0 261b 261b green open device-tag-v1 8L9UIFgGTkCkUct2KcDHyQ 1 0 6 0 3.4kb 3.4kb green open artstatistics\_2023\_01\_11t21\_21\_22\_ziMT4UixSMCV116W2PsoaQ\_1\_0\_0\_261b\_261b green open dpistatistics\_application\_summary\_2023\_02\_28t00\_54 OtYhwgXIRkepG1gVoWLiEQ 1 0 0 0 261b 261b green open bridgeinterfacestatistics\_2023\_01\_11t21\_21\_22 qk7AuPzUTqas0xM0G0DtSA 1 0 0 0 261b 261b green open speedtest\_2023\_01\_11t21\_21\_22 MdR4FUF1R0KqBYXmhXDR-w 1 0 0 0 261b 261b green open aggregatedappsdpistatistics\_2023\_01\_11t21\_21\_24 g4y-eKklTL-PHwwRvKmiyQ 1 0 0 0 261b 261b green open ipsalert\_2023\_01\_11t21\_21\_21 13L6NhB6Sha31mp0UZBgig 1 0 0 0 261b 261b green open flowlogstatistics\_2023\_01\_11t21\_21\_20 F9uuICzfS6Cq8GcGkU0wTA 1 0 0 0 261b 261b green open nwpiflowraw\_2023\_01\_11t21\_21\_22 FdIv-sjwQGiq0YPVh2-alw 1 0 0 0 261b 261b green open auditlog\_2023\_01\_11t21\_21\_21 LLsBmyAjRWiIJiDYkEBVqg 1 0 407 0 447.7kb 447.7kb green open interfacestatistics\_2023\_01\_11t21\_21\_23 u8LXrT8qTcmeeeIFSo3hOw 1 0 0 0 261b 261b green open approutestatsstatistics\_transport\_summary\_2023\_02\_28t00\_54 g6V1J\_ByS8-6PfH9\_1Rkmg 1 0 0 0 26 green open qosstatistics\_2023\_01\_11t21\_21\_16 Yr6x2NsYTC2c9o8KUgb9ZA 1 0 0 0 261b 261b green open approutestatsstatistics\_2023\_01\_11t21\_21\_18 OIWGMGvoSS0-xZUd-ajI-g 1 0 0 0 261b 261b green open cloudxstatistics\_2023\_02\_27t19\_40\_01 tAx45uDeQ0Gz5XnAUafpyg 1 0 0 0 261b 261b green open dpistatistics\_2023\_02\_27t19\_39\_54 yTkRk7XRSA2tTeRmDM--Dg 1 0 0 0 261b 261b NMS coordination server

Checking cluster connectivity... Pinging server 0 on localhost:2181... Starting Nping 0.7.80 (https://nmap.org/nping) at 2023-02-28 01:48 UTC SENT (0.0021s) Starting TCP Handshake > localhost:2181 (127.0.0.1:2181) RCVD (0.0021s) Handshake with localhost:2181 (127.0.0.1:2181) completed SENT (1.0033s) Starting TCP Handshake > localhost:2181 (127.0.0.1:2181) RCVD (1.0033s) Handshake with localhost:2181 (127.0.0.1:2181) completed SENT (2.0047s) Starting TCP Handshake > localhost:2181 (127.0.0.1:2181) RCVD (2.0047s) Handshake with localhost:2181 (127.0.0.1:2181) completed Max rtt: 0.039ms | Min rtt: 0.032ms | Avg rtt: 0.035ms TCP connection attempts: 3 | Successful connections: 3 | Failed: 0 (0.00%) Nping done: 1 IP address pinged in 2.00 seconds WARNING: Reverse DNS lookup on localhost timed out after 2 seconds Checking server localhost... Server network connections \_\_\_\_\_ tcp 0 0 127.0.0.1:2181 0.0.0.0:\* LISTEN 23864/docker-proxy tcp 0 0 127.0.0.1:34397 127.0.0.1:2181 TIME\_WAIT tcp 0 0 127.0.0.1:2181 127.0.0.1:47388 ESTABLISHED 23864/docker-proxy tcp 0 0 127.0.0.1:40733 127.0.0.1:2181 TIME\_WAIT tcp 0 0 127.0.0.1:45953 127.0.0.1:2181 TIME\_WAIT tcp6 0 0 127.0.0.1:47388 127.0.0.1:2181 ESTABLISHED 26470/java NMS container manager is disabled NMS SDAVC server is disabled

# **Related Information**

The Cisco SD-WAN Solution

Cisco SD-WAN Overlay Network Bring-Up Process

Troubleshoot Cisco SD-WAN Solution

Upgrade for cEdges CLI

Upgrade for cEdges GUI

Upgrade vEdges